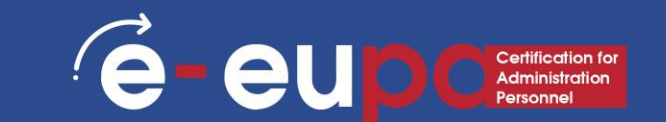

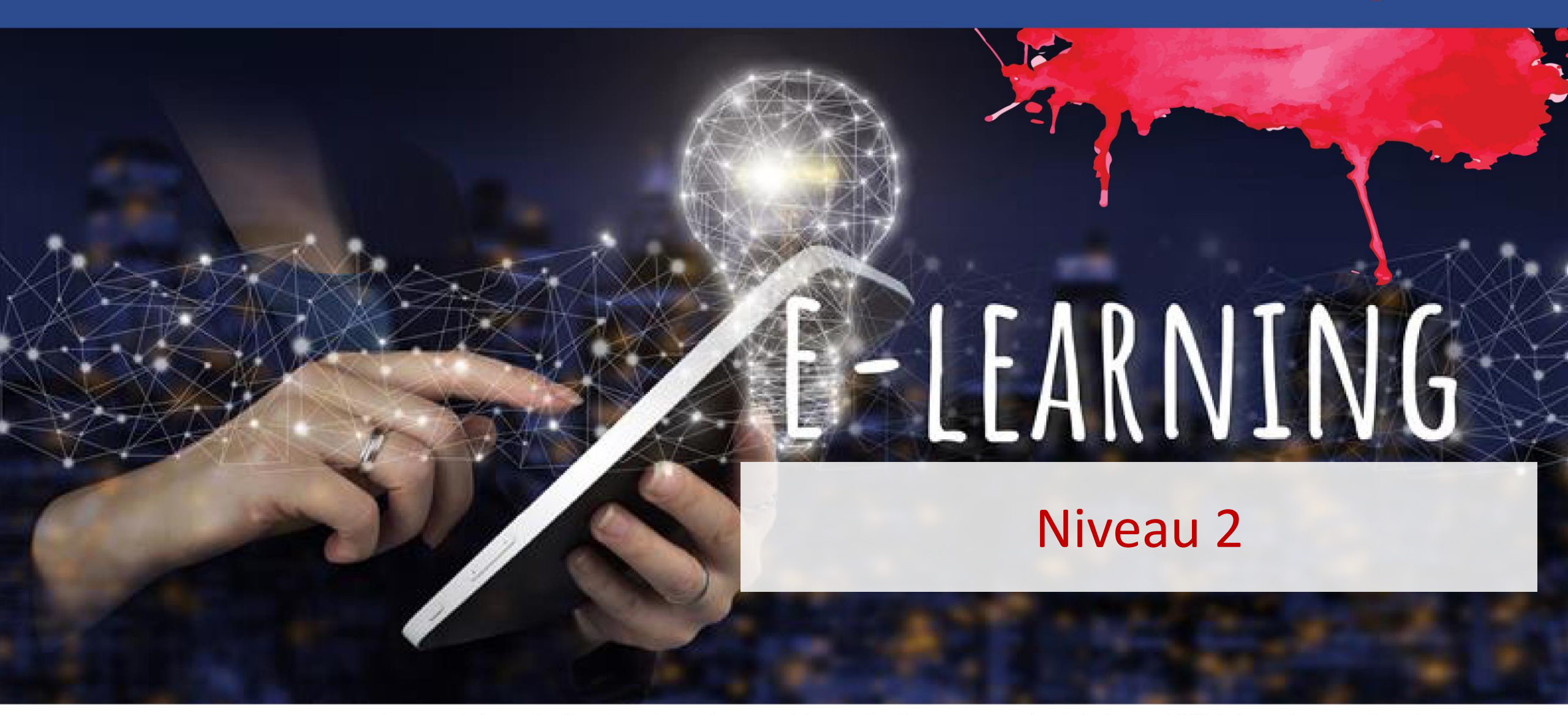

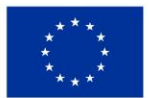

Kofinanziert von der Europäischen Union finanziert. Die geäußerten Ansichten und Meinungen entsprechen jedoch ausschließlich denen des Autors bzw. der Autoren und spiegeln nicht zwingend die der Europäischen Union oder der Europäischen Exekutivagentur für Bildung und Kultur (EACEA) wider. Weder die Europäische Union oder der Europäischen Union oder der Europäischen Exekutivagentur für Bildung und Kultur (EACEA) wider. Weder die Europäische Union oder der Europäischen Exekutivagentur für Bildung und Kultur (EACEA) wider. Weder die Europäische Union oder der Europäischen Exekutivagentur für Bildung und Kultur (EACEA) wider. Weder die Europäische Union oder der Europäischen Exekutivagentur für Bildung und Kultur (EACEA) wider. Weder die Europäische Union oder der Europäischen Exekutivagentur für Bildung und Kultur (EACEA) wider. Weder die Europäische Union oder der Europäischen Exekutivagentur für Bildung und Kultur (EACEA) wider. Weder die Europäische Union oder der Europäischen Exekutivagentur für Bildung und Kultur (EACEA) wider. Weder die Europäische Union oder der Europäischen Exekutivagentur für Bildung und Kultur (EACEA) wider. Weder die Europäische Union oder der Europäischen Exekutivagentur für Bildung und Kultur (EACEA) wider.

#### E - EUD C Administration Personnel

#### Arbeitsbereich 09: IKT-Kenntnisse

# 2.12 Verwendung von Tabellenkalkulationen zur Erstellung von Routine- und Nicht-Routine-Dokumenten

LO23 Demonstration der Fähigkeit, eine Tabellenkalkulation sicher zu benutzen, um numerische und andere Daten einzugeben, zu bearbeiten und zu organisieren, einschließlich einfacher und fortgeschrittener Formeln, um die routinemäßigen und nicht routinemäßigen Anforderungen des Büros zu erfüllen.

#### Excel - Tabellenkalkulationen

- Eine Tabellenkalkulation ist eine Computeranwendung, die ein Arbeitsblatt für die Buchhaltung auf Papier simuliert.
  - Es zeigt mehrere Zellen in der Regel in einer zweidimensionalen Matrix oder einem Gitter an, das aus Zeilen und Spalten besteht.
  - Jede Zelle enthält alphanumerischen Text, numerische Werte oder Formeln.
  - Eine Formel definiert, wie der Inhalt dieser Zelle aus dem Inhalt einer anderen Zelle (oder einer Kombination von Zellen) berechnet werden soll, wenn eine Zelle aktualisiert wird.
  - Tabellenkalkulationen werden häufig für Finanzinformationen verwendet, da sie in der Lage sind, das gesamte Blatt automatisch neu zu berechnen, nachdem eine einzelne Zelle geändert wurde.
  - Eine pseudo-dritte Dimension der Matrix wird manchmal als eine weitere Schicht oder Schichten/Blätter von zweidimensionalen Daten verwendet.

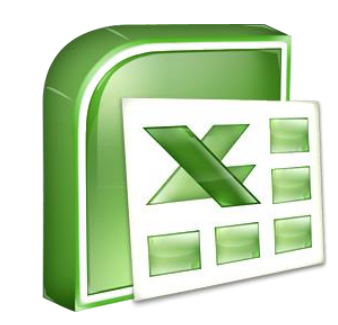

- Excel ist ein computergestütztes Tabellenkalkulationsprogramm, das Ihnen bei der Erstellung von Berichten und der Analyse von Informationen hilft.
- Excel speichert Tabellenkalkulationen in Dokumenten, die Arbeitsmappen genannt werden.
- Jede Arbeitsmappe besteht aus einzelnen Arbeitsblättern oder -bögen.
- Da in der Excel-Tabelle alle möglichen Berechnungen durchgeführt werden können, ist sie viel flexibler als eine Papiertabelle.
- Das Excel-Fenster verfügt über einige grundlegende Komponenten, wie eine aktive Zelle, SpaltenüberschrWENNten, eine Formelleiste, ein Namensfeld, den Mauszeiger, ZeilenüberschrWENNten, Blattregisterkarten, einen Aufgabenbereich, Schaltflächen zum Blättern mit Registerkarten und die MultWENNunktionsleiste mit den Registerkarten (Gruppe).

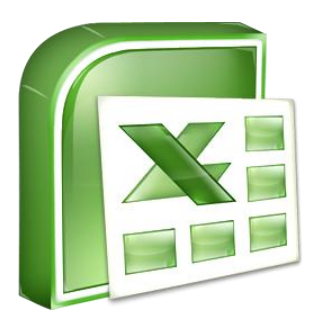

# Microsoft Excel - Tabellenkalkulationsumgebung Start (e-eupc

- Microsoft Excel öffnet automatisch ein leeres Tabellenblatt, wenn Sie das Programm starten.
- Start Alle Programme → Microsoft Office → Microsoft Office Excel 2007

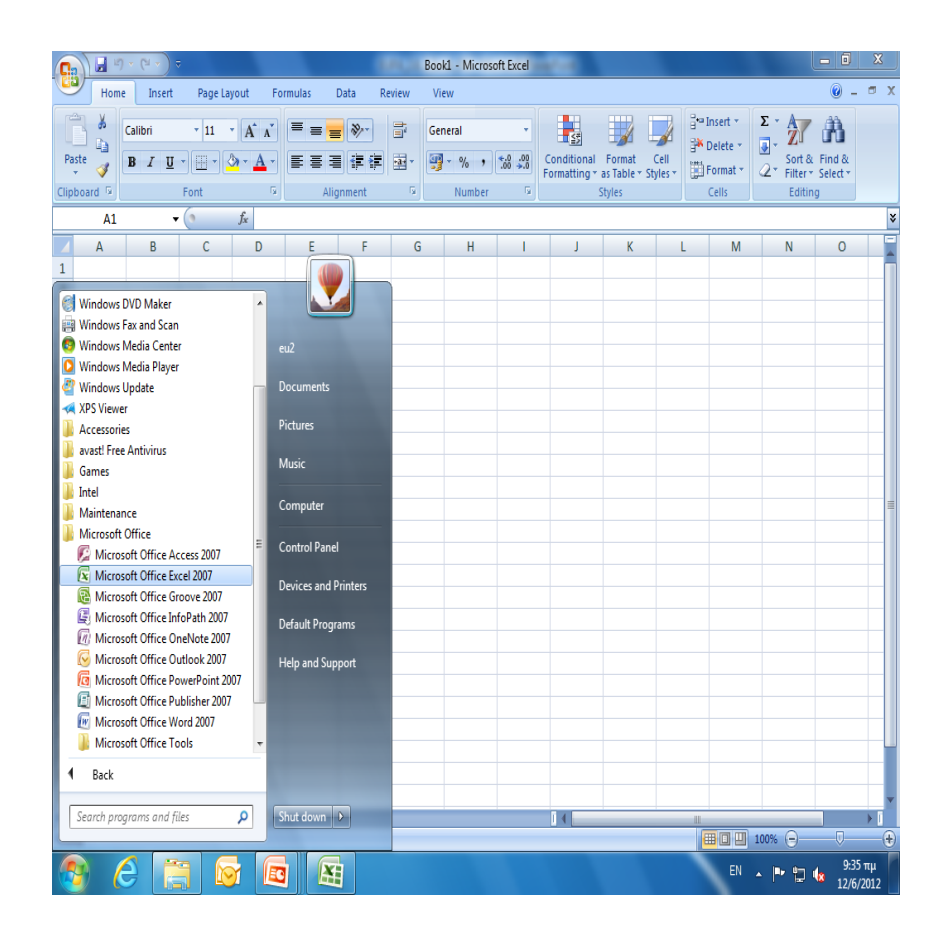

#### Microsoft Excel-Umgebung

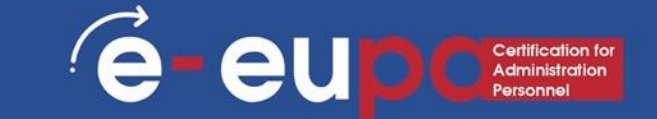

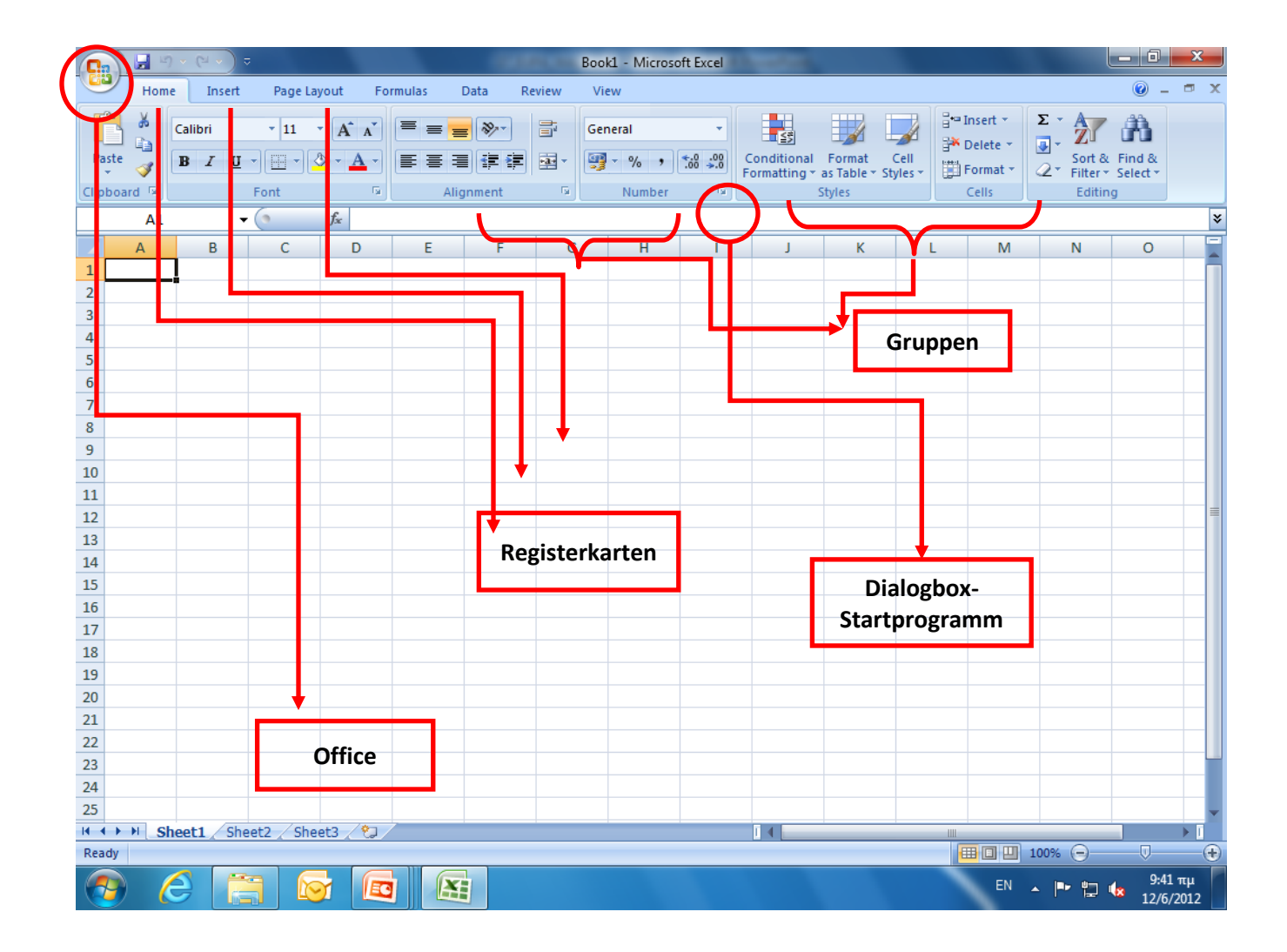

### Erstellen einer neuen Arbeitsmappe in Excel 2007

- So erstellen Sie eine neue, leere Arbeitsmappe:
  - Klicken Sie auf die Microsoft Office-Schaltfläche.
  - Wählen Sie Neu. Das Dialogfeld Neue Arbeitsmappe wird angezeigt.
  - Wählen Sie die leere Arbeitsmappe unter dem Abschnitt Leer und neu. Sie wird standardmäßig hervorgehoben.
  - Klicken Sie auf Erstellen. Eine neue, leere Arbeitsmappe wird im Excel-Fenster angezeigt.

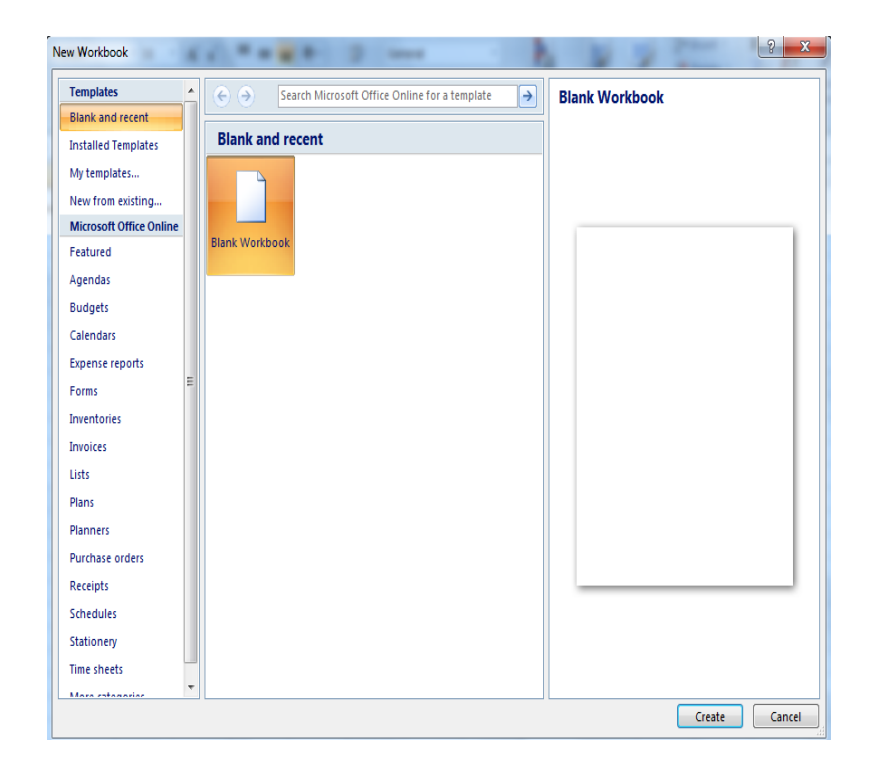

(e

eu

#### Excel-Arbeitsblätter und Arbeitsmappen

- Wenn Sie in einem Arbeitsblatt Berechnungen einrichten, aktualisiert das Arbeitsblatt automatisch alle berechneten Werte, die auf diesem Eintrag basieren, wenn ein Eintrag in einer Zelle geändert wird.
- Wenn Sie Excel öffnen, wird standardmäßig eine leere Arbeitsmappe mit drei leeren Arbeitsblättern geöffnet.
- Wenn Sie eine Arbeitsmappe speichern, haben Sie die Option "Speichern unter", mit der Sie die Kalkulationstabelle in früheren Versionen von Excel oder in Quattro Pro, Lotus 123-Formaten, dBase-Formaten und sogar in einer komma- oder tabulatorgetrennten Textdatei speichern können.

- Eine Arbeitsmappe besteht aus drei Tabellenblättern. Jedes
  Arbeitsblatt besteht aus 16.384 Spalten und 1.048.576 Zeilen. Die
  Größe des Arbeitsblatts ist vordefiniert, daher hat ein Arbeitsblatt
  immer die gleiche Anzahl von Zeilen und Spalten wie ein anderes
  Arbeitsblatt. Die Größe der Arbeitsmappe ist jedoch nicht vordefiniert,
  daher kann man beliebig viele neue Arbeitsblätter hinzufügen.
  - Um innerhalb einer Arbeitsmappe zu navigieren, können Sie die Pfeiltasten, PageUp, PageDown oder die Strg-Taste in Kombination mit den Pfeiltasten verwenden, um größere Bewegungen durchzuführen.
  - Die direkteste Art der Navigation ist die mit der Maus.
  - Es sind Bildlaufleisten vorhanden, die in allen Windows-Anwendungen auf die gleiche Weise funktionieren.

#### Navigieren in Arbeitsblättern

#### • Um zu anderen Arbeitsblättern zu gelangen, können Sie:

- Klicken Sie mit der Maus auf ihre Registerkarte
- Verwenden Sie die Strg-Taste zusammen mit den Tasten "Bild auf" und "Bild ab", um die Arbeitsblätter nacheinander nach oben oder unten zu durchlaufen.
- Wenn Sie mit Microsoft Access vertraut sind, werden Sie feststellen, dass die Schaltflächen zum Blättern zwischen den Arbeitsblättern ähnlich funktionieren wie die Schaltflächen zum Durchsuchen von Datensätzen in einem Access-Formular oder -Datenblatt.

# Microsoft Excel-Umgebung Eine Datei speichern

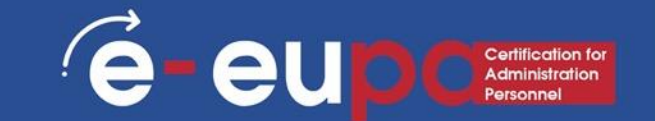

- Office-Taste
- Speichern oder Speichern unter
- Benennen Sie die Datei (XXX.xls)
- Speichern Sie

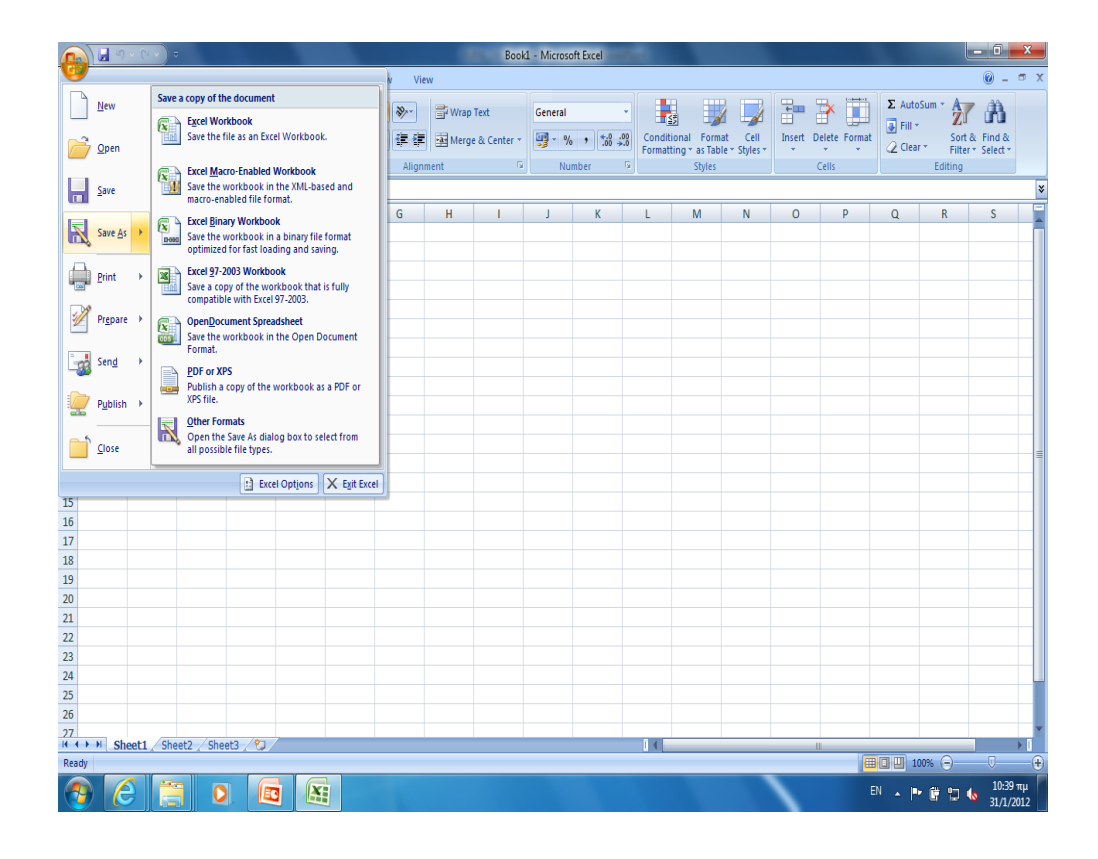

- Speichern speichert Ihren aktuellen Status
- Mit Speichern unter können Sie die Parameter ändern.
  - Wenn Sie also eine Tabellenkalkulation oder ein Bild geöffnet haben, würde
    "Speichern" es in seinem aktuellen Zustand speichern, aber "Speichern unter"
    würde es Ihnen ermöglichen, den Namen zu ändern oder, im Falle eines Bildes, es in einen anderen Dateityp zu übertragen (z. B. ABC statt abc)

eup

- Arbeitsblätter sind wie Seiten in einem Buch; man blättert sie durch, wie man die Seiten eines Buches umblättert.
- Es gibt mehrere Möglichkeiten, Arbeitsblätter zu verschieben, zu kopieren und mit ihnen zu arbeiten.
  - Klicken Sie mit der rechten Maustaste auf die Registerkarte Blatt und wählen Sie Verschieben oder Kopieren. Wählen Sie eine neue Position in der Arbeitsmappe für das Arbeitsblatt aus oder klicken Sie auf das Kontrollkästchen Kopie erstellen, damit Excel eine Kopie des Arbeitsblatts in die Arbeitsmappe einfügt.
  - Das gleiche Kontextmenü für die Registerkarte "Blatt" bietet Ihnen auch die Möglichkeit, ein Arbeitsblatt einzufügen, zu löschen oder umzubenennen.

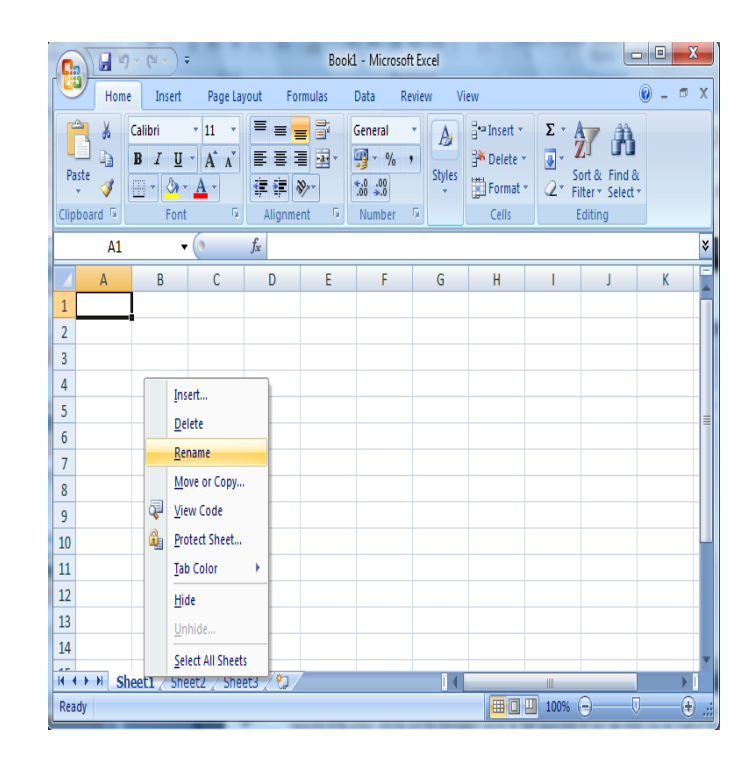

### Excel - Tabellenkalkulationen: Die Ansichten Ihrer Blätter

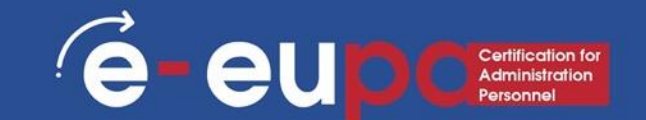

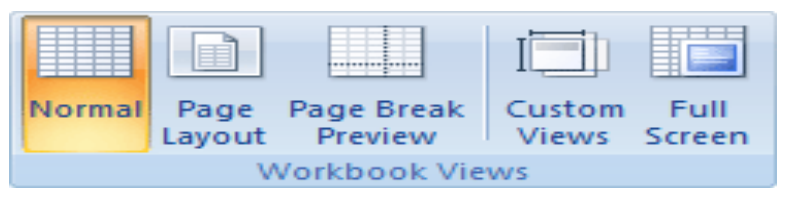

- Normal Zeigt das Dokument in der Normalansicht an.
- Seitenlayout Zeigt das Dokument so an, wie es auf der gedruckten Seite erscheinen wird. In dieser Ansicht sehen Sie, wo die Seiten beginnen und enden, und Sie können Kopf- und Fußzeilen auf der Seite anzeigen.
- Seitenumbruchvorschau Zeigt in einer Vorschau an, wo die Seiten umbrochen werden, wenn das Dokument gedruckt wird.
- **Benutzerdefinierte Ansichten** Speichern Sie einen Satz von Anzeigeund Druckeinstellungen als benutzerdefinierte Ansicht. Sobald Sie die aktuelle Ansicht gespeichert haben, können Sie sie auf das Dokument anwenden, indem Sie sie aus der Liste der verfügbaren benutzerdefinierten Ansichten auswählen.
- **Vollbild** Zeigt das Dokument im Vollbildmodus an.

#### • Preis:

Kann ein Datum sein: 6/9/95, oder eine Uhrzeit: 3:24 Uhr nachts.

#### • Text:

- Text mit Nummern. Z.B. 16, Imvrou Str.

#### • Formel:

Der beste Teil der Excel-Tabellen. Formeln

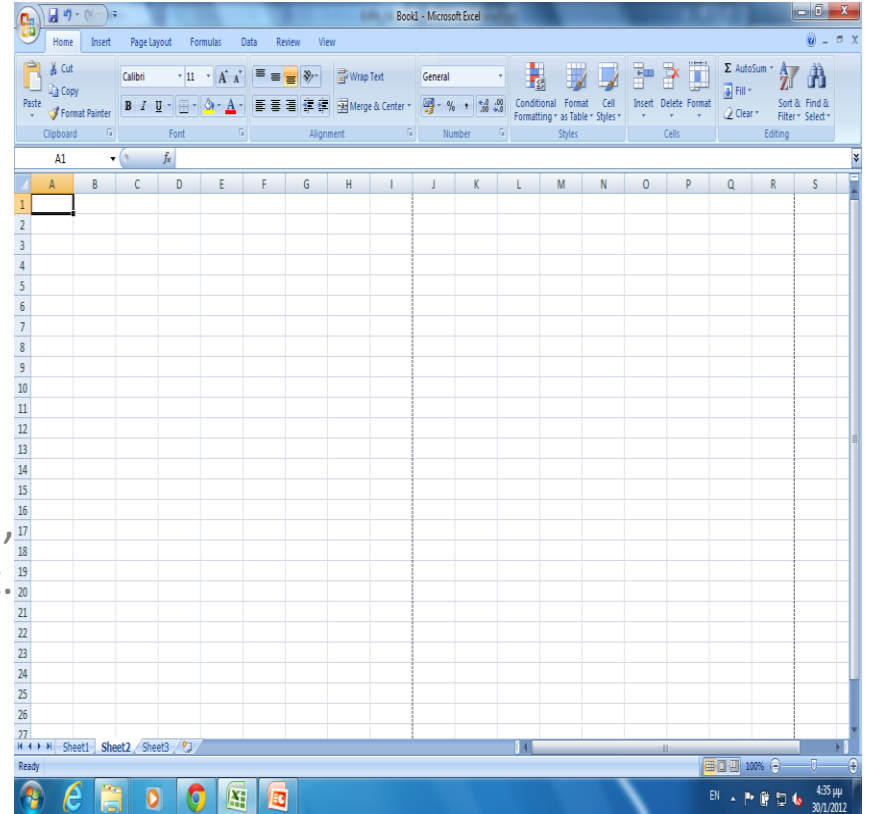

- Setzen Sie die Maus in die Zelle und drücken Sie die F2-Taste
- Doppelklicken Sie auf die Zelle und drücken Sie die Schaltfläche Löschen
- Verwenden Sie die Schaltflächen "Rückgängig" und "Wiederholen" für Ihre letzte Aktion im Dokument

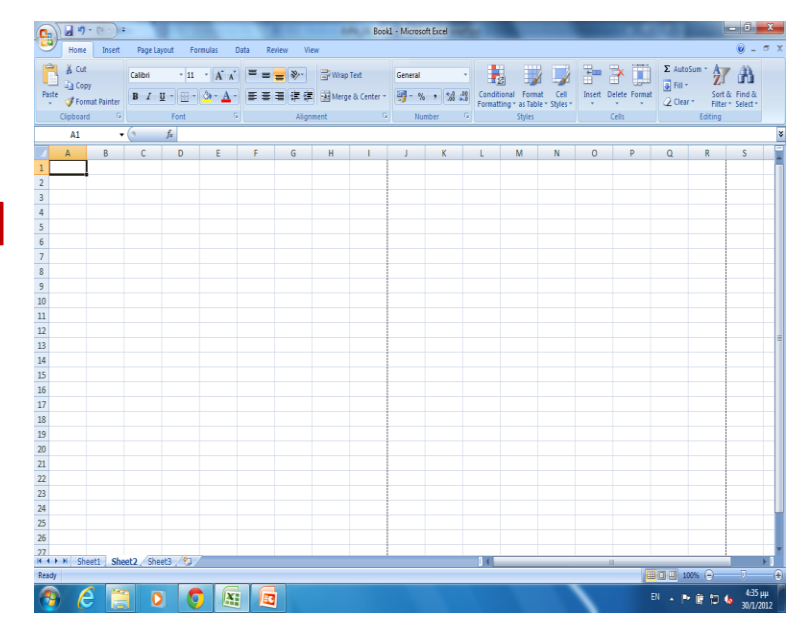

eup

é

#### Die Befehle Rückgängig und Wiederherstellen

- Um eine Aktion rückgängig zu machen, führen Sie einen oder mehrere der folgenden Schritte aus:
- Klicken Sie in der Symbolleiste für den SchnellzugrWENNf auf **Rückgängig.**
- Um eine Aktion, die Sie rückgängig gemacht haben, wiederherzustellen, klicken Sie in der SchnellzugrWENNfsleiste auf Wiederherstellen.

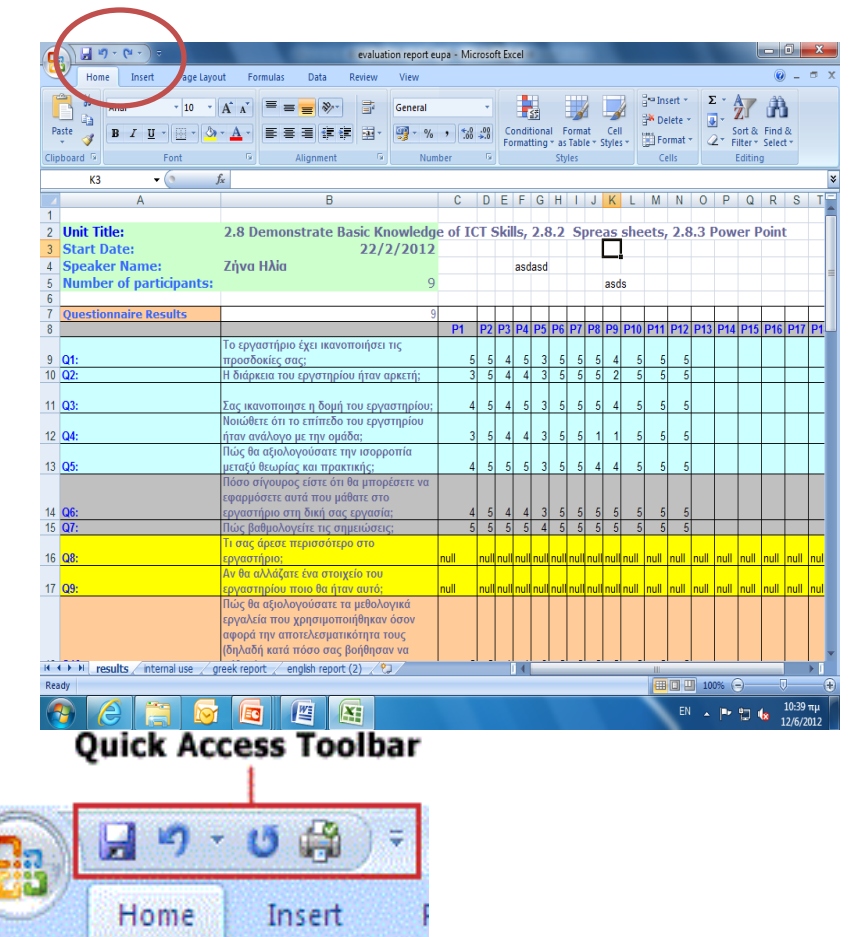

#### Daten einfügen und ändern: Arten von Daten

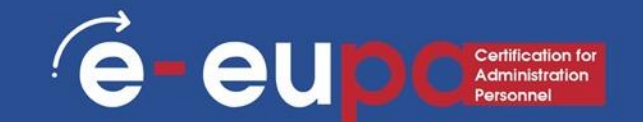

- Wert: Eine Zahl, die eine beliebige Menge darstellt: Umsatz, Gewicht, Wettbewerbsnoten usw. Der Wert kann auch ein Datum wie 6/9/95 oder eine Zeit wie 3:24 sein.
- **Text:** Eine Reihe von Buchstaben und Zahlen. Die Adresse 16 Imvrou Street ist ein Text, ungeachtet der Tatsache, dass sie mit einer Zahl beginnt.
- Formeln/ Formeln: Sie machen den Unterschied zwischen elektronischen Blättern aus. Wenn sie nicht verwendet würden, würde die Verwendung eines Textverarbeitungsprogramms keinen Unterschied machen.

Standardmäßig werden Zahlen auf der rechten Seite einer Zelle ausgerichtet, während Text auf der linken Seite ausgerichtet wird.

# Speichern, Schließen und Öffnen einer Arbeitsmappe

E - EUD Certification for Administration Personnel

- Wenn Sie eine Arbeitsmappe erstellen und sie dann als Excel-Datei speichern, können Sie sie für Ihre Kollegen freigeben und mehrmals verwenden.
  - Klicken Sie auf die Microsoft Office-Schaltfläche und dann auf Speichern unter.
  - Geben Sie im Feld Dateiname einen Dateinamen ein, oder tun Sie nichts, um den vorgeschlagenen Dateinamen zu akzeptieren.
  - Klicken Sie in der Liste Dateityp auf Excel-Vorlage und dann auf <u>Speichern</u>.

### Speichern, Schließen und Öffnen einer Arbeitsmappe

#### • Öffnen einer Arbeitsmappe

 Um eine Excel-Arbeitsmappe zu öffnen, wählen Sie den Standardweg: Klicken Sie auf die Office-Schaltfläche und wählen Sie Öffnen.

#### • Schließen einer Arbeitsmappe

- Um eine Excel-Arbeitsmappe zu schließen, speichern Sie Ihre Datei und verwenden Sie eine der folgenden Techniken:
- Klicken Sie auf die Schaltfläche Office und wählen Sie in der Dropdown-Liste Schließen. Das Excel-Programm bleibt geöffnet, obwohl die Arbeitsmappe geschlossen ist.
- Klicken Sie auf die mit einem X gekennzeichnete Schaltfläche Schließen in der oberen rechten Ecke des Excel-Fensters. Durch Klicken auf die X-Schaltfläche werden sowohl Excel als auch Ihre Arbeitsmappe geschlossen.

### Hinzufügen von Daten mit dem AusfüllgrWENNf

- Wenn Sie dem AusfüllgrWENNf Listen mit benutzerdefinierten Daten hinzugefügt haben, wird in diesem Tipp erklärt, wie einfach es ist, diese Daten zu Ihrem Arbeitsblatt hinzuzufügen.
  - 1. Klicken Sie auf die Zelle, in der die Liste beginnen soll.
  - 2. Geben Sie den ersten Namen in der Liste ein.
  - 3. Drücken Sie die ENTER-Taste auf der Tastatur.
  - 4. Klicken Sie auf die Zelle, die den ersten Namen in der Liste enthält.
  - 5. Klicken Sie mit dem Mauszeiger auf den FüllgrWENNf in der rechten unteren Ecke der aktiven Zelle und halten Sie ihn gedrückt.
  - 6. Ziehen Sie den FüllgrWENNf, um so viele Zellen wie nötig automatisch auszufüllen.

| fx Marke | eting     |       |   |
|----------|-----------|-------|---|
| D        | E         | F     | 6 |
|          | Marketing |       |   |
|          |           | Sales | - |
|          |           | 1     |   |
|          |           |       |   |
| Adding   | liete of  | data  |   |
| with th  | e Fill Ha | ndlo  |   |

# Zeichen formatieren

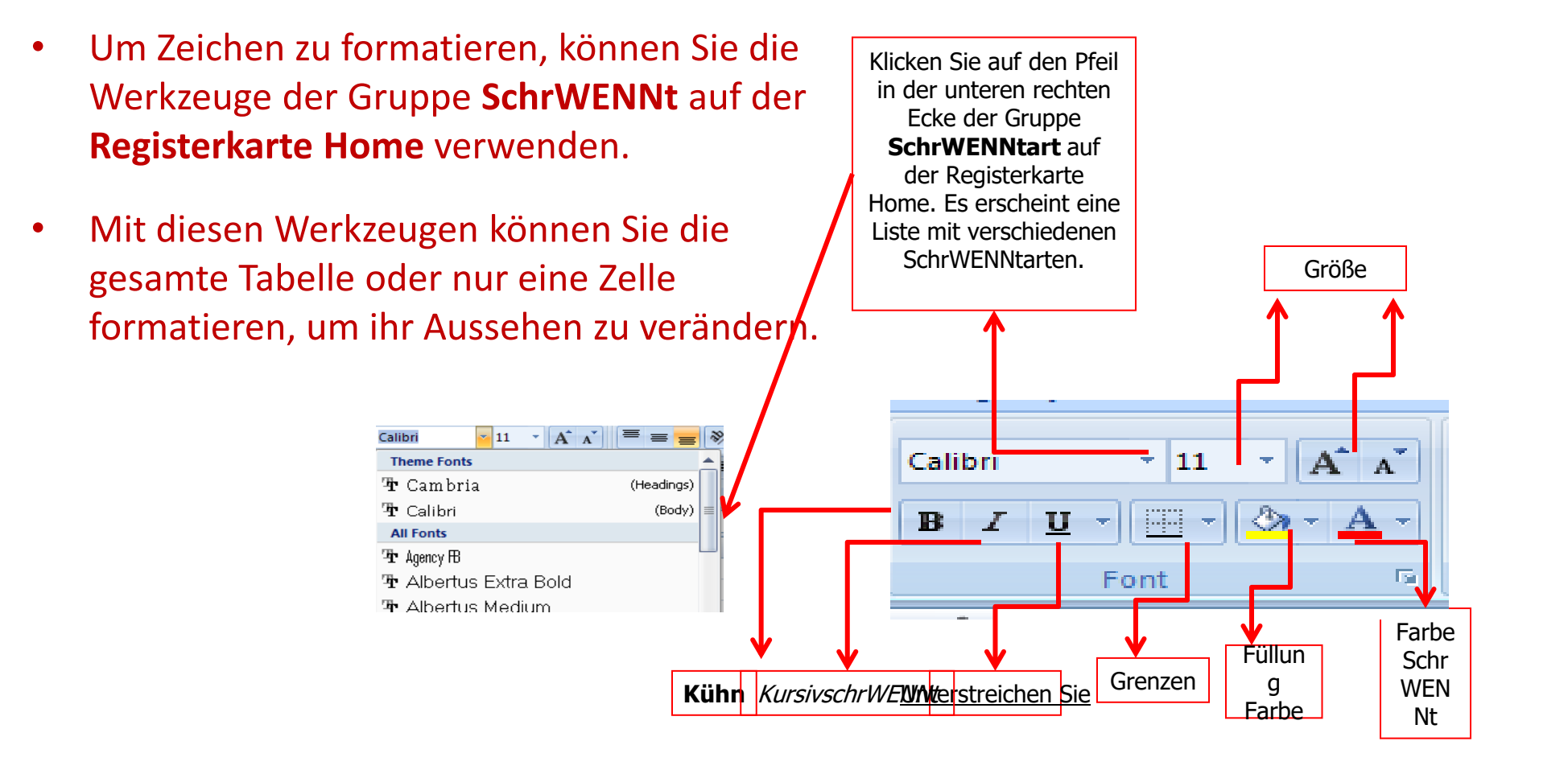

#### Formatierung von Tabellenkalkulationen

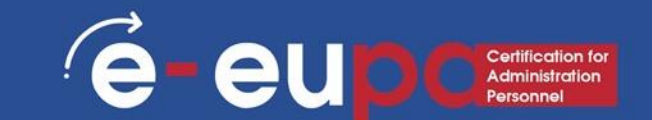

- Bei der Formatierung wird das Erscheinungsbild der Arbeitsmappe geändert.
- Eine richtig formatierte Arbeitsmappe ist leichter zu lesen, wirkt professioneller und hilft, die Aufmerksamkeit auf wichtige Punkte zu lenken.
  - Die Registerkarte "Home" ist der schnellste Weg, Ihr Arbeitsblatt zu formatieren.
  - Mit Gruppen auf dieser Registerkarte können Sie ein Kommaformat anwenden, die Anzahl der Dezimalstellen in einer Zahl anpassen, Währungs- und Prozentformate anwenden und sogar schnell Formate kopieren.
  - Wenn Sie eine Zelle oder einen Bereich auswählen, mit der rechten Maustaste auf die Zelle klicken und dann auf Zellen formatieren klicken, öffnet sich das Dialogfeld.

#### Dialogfeld Zellen formatieren

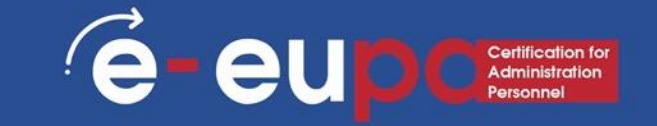

#### **Registerkarte "Nummer"**

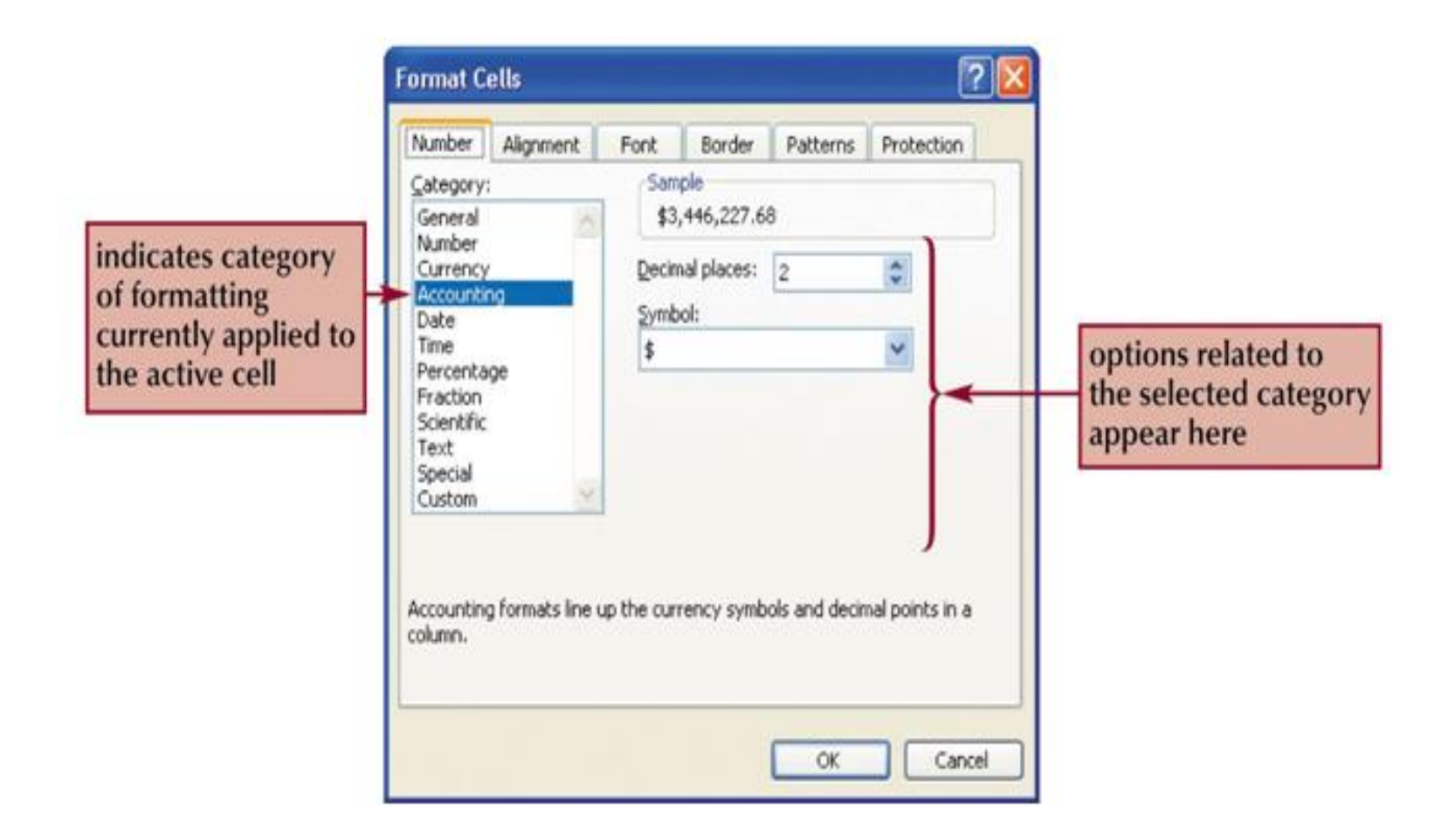

#### Dialogfeld Zellen formatieren

#### Registerkarte "Ausrichtung"

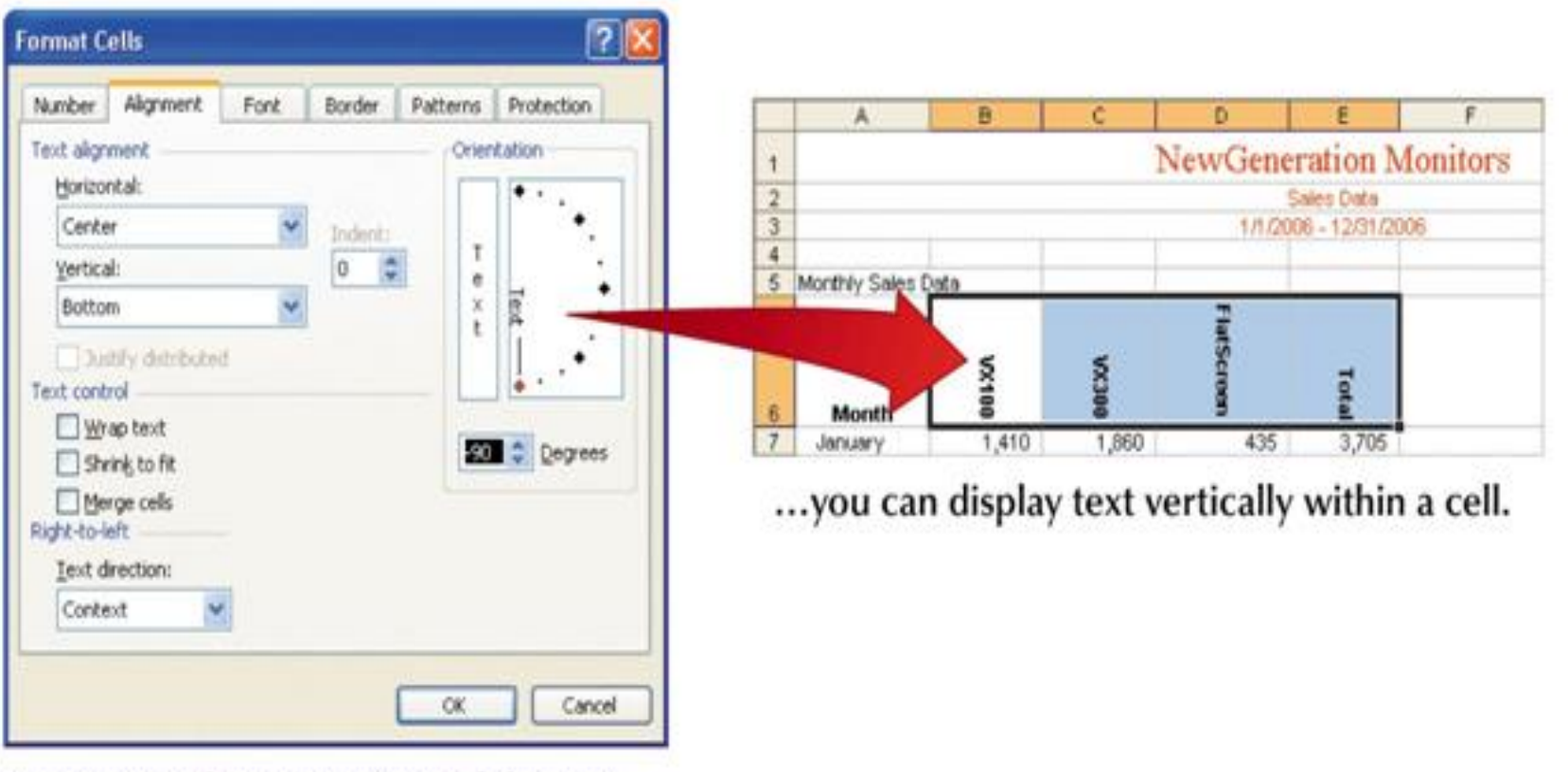

(é

-eup

Certification for Administration Personnel

By rotating the orientation of the text...

#### e eup Cratification for Administration Personnel

### Dialogfeld Zellen formatieren

Registerkarte "Grenze"

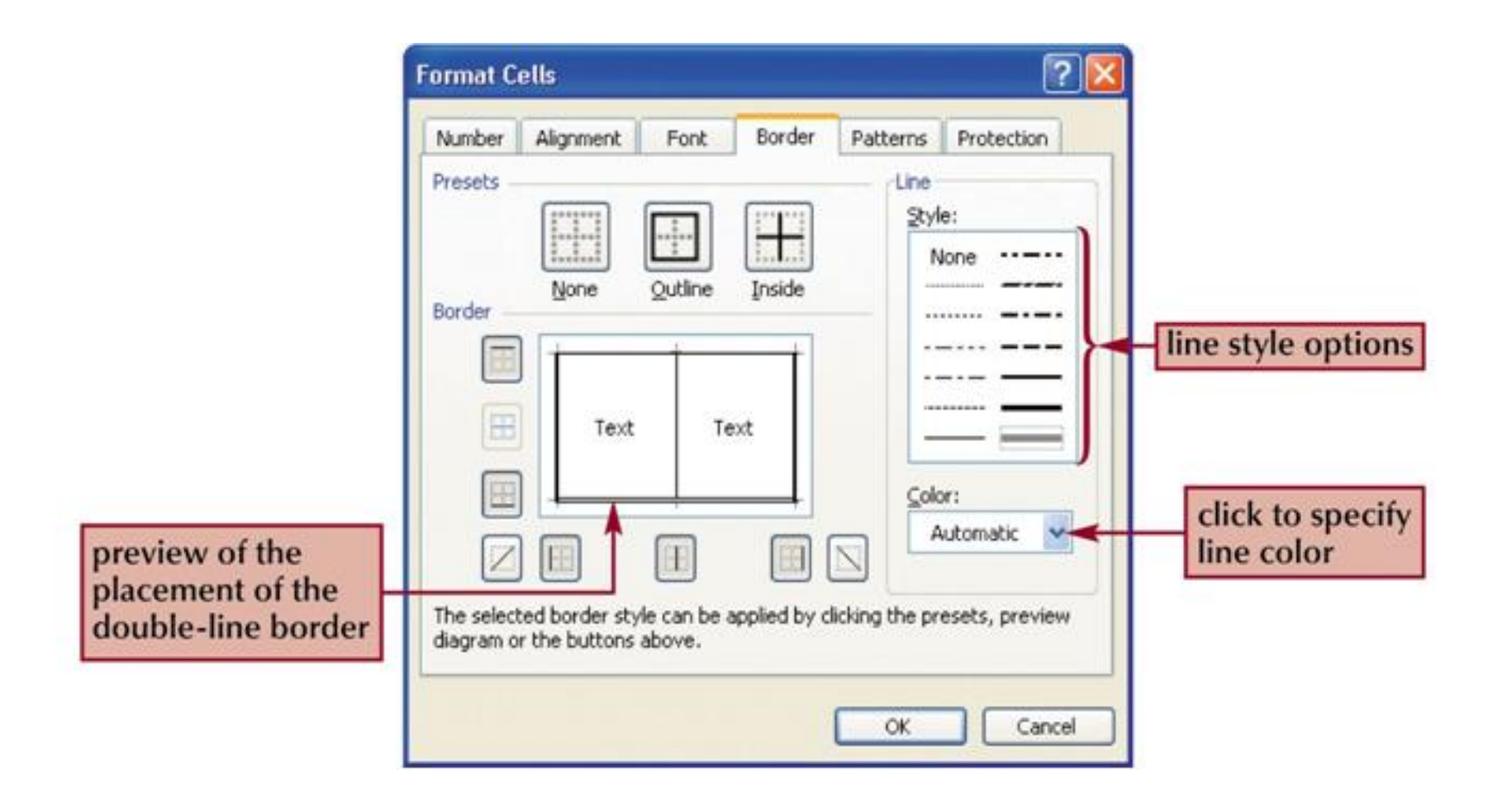

Dialogfeld Zellen formatieren

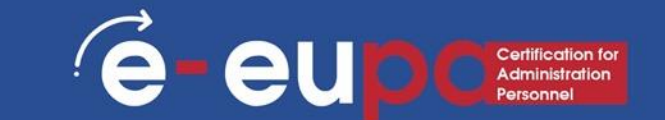

#### Registerkarte "Muster"

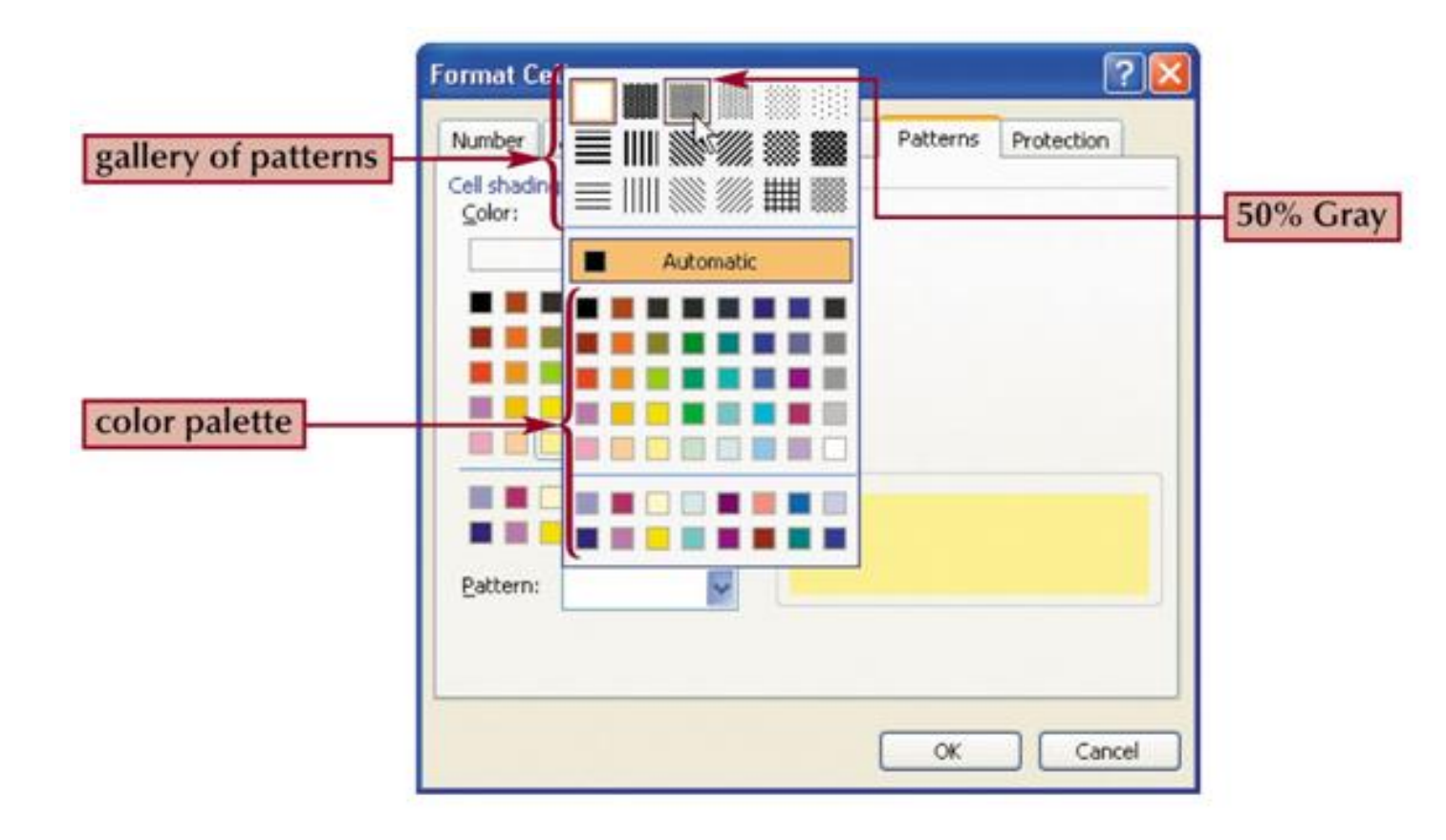

# Funktionen <u>Registerkarte "Formeln"</u>

- In Excel gibt es Hunderte von Funktionen, die verwendet werden können. Diese Funktionen können Formeln sein, mit denen bestimmte Operationen ausgeführt werden. Diese Formeln sind bereits im Programm vorhanden.
  - Zum Beispiel berechnet die Funktion Durchschnitt (C22:C26) den Durchschnittswert der Werte in den Zellen C22:C26. Um die Formel verwenden zu können, müssen Sie lediglich den Bereich definieren, in dem sich die Werte befinden. Wenn Sie jedoch die Formel für den Durchschnittswert erstellen würden, müssten Sie "=(C22+C23+C24+C25=C26)/5" eingeben. Es ist offensichtlich, dass die Verwendung der vorhandenen Formel viel einfacher ist als die Erstellung der Formel.

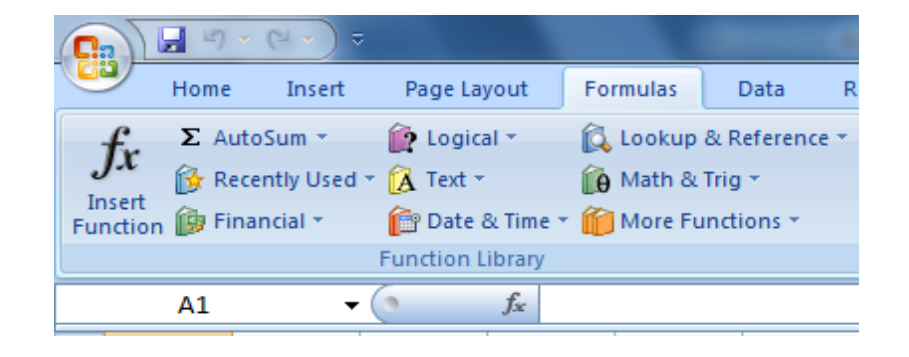

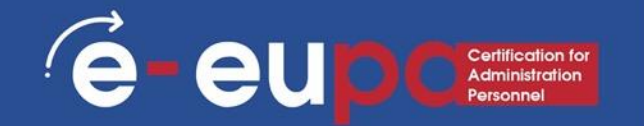

#### Registerkarte "Formeln"

- Es gibt auch andere Funktionen, die nur Informationen liefern, wie z. B. das aktuelle Datum, die Uhrzeit und so weiter.
- Darüber hinaus gibt es Funktionen, die wie kleine Programme wirken, wie die Funktionen min, max, lookup usw. Diese Funktionen können durch keine andere Formel ersetzt werden.

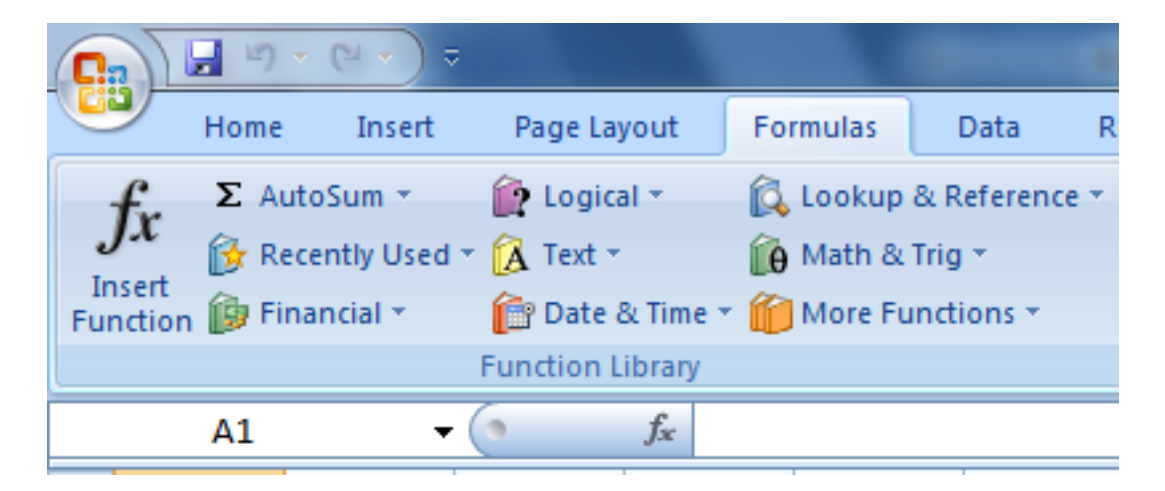

#### Diagramme

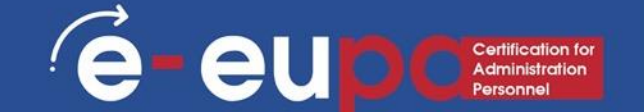

Ein Arbeitsblatt kann verschiedene Beziehungen enthalten, z. B. DWENNferenzen zwischen Zahlen und Veränderungen der Zahlen je nach Jahr. Ein visuelles Bild dieser Beziehungen kann für das Verständnis effektiver sein, daher ist die Verwendung von Diagrammen eines der dynamischsten Werkzeuge, die MS Excel 2007 zu bieten hat.

|            | 19%   | ( <u>२</u> २) ऱ |                  |                | No.      | Book1 - Microsoft Excel |        |     |       |      |         |                   |  |  |  |
|------------|-------|-----------------|------------------|----------------|----------|-------------------------|--------|-----|-------|------|---------|-------------------|--|--|--|
|            | Home  | Insert          | Page Layout Form |                | ilas D   | )ata                    | Review | Vi  | ew    |      |         |                   |  |  |  |
| 2ivotTable | Table | Picture         | Clip<br>Art      | C<br>Shapes    | SmartArt | Column                  | Line   | Pie | Bar   | Area | Scatter | Other<br>Charts * |  |  |  |
| Tables     |       |                 | Illust           | rations        |          |                         |        | C   | harts |      |         | la la             |  |  |  |
|            | A1    | •               | 6                | f <sub>x</sub> |          |                         |        |     |       |      |         |                   |  |  |  |

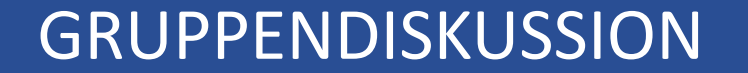

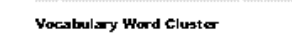

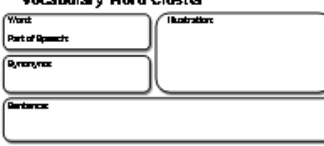

e eup Certification for Administration Personnel

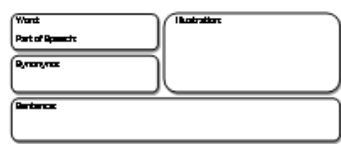

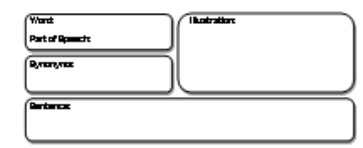

@ FreeT each corn - Daily T eaching Ideas

#### VOR- UND NACHTEILE DER VERWENDUNG VON VORLAGEN

#### Einige einfache Formeln: SUMME

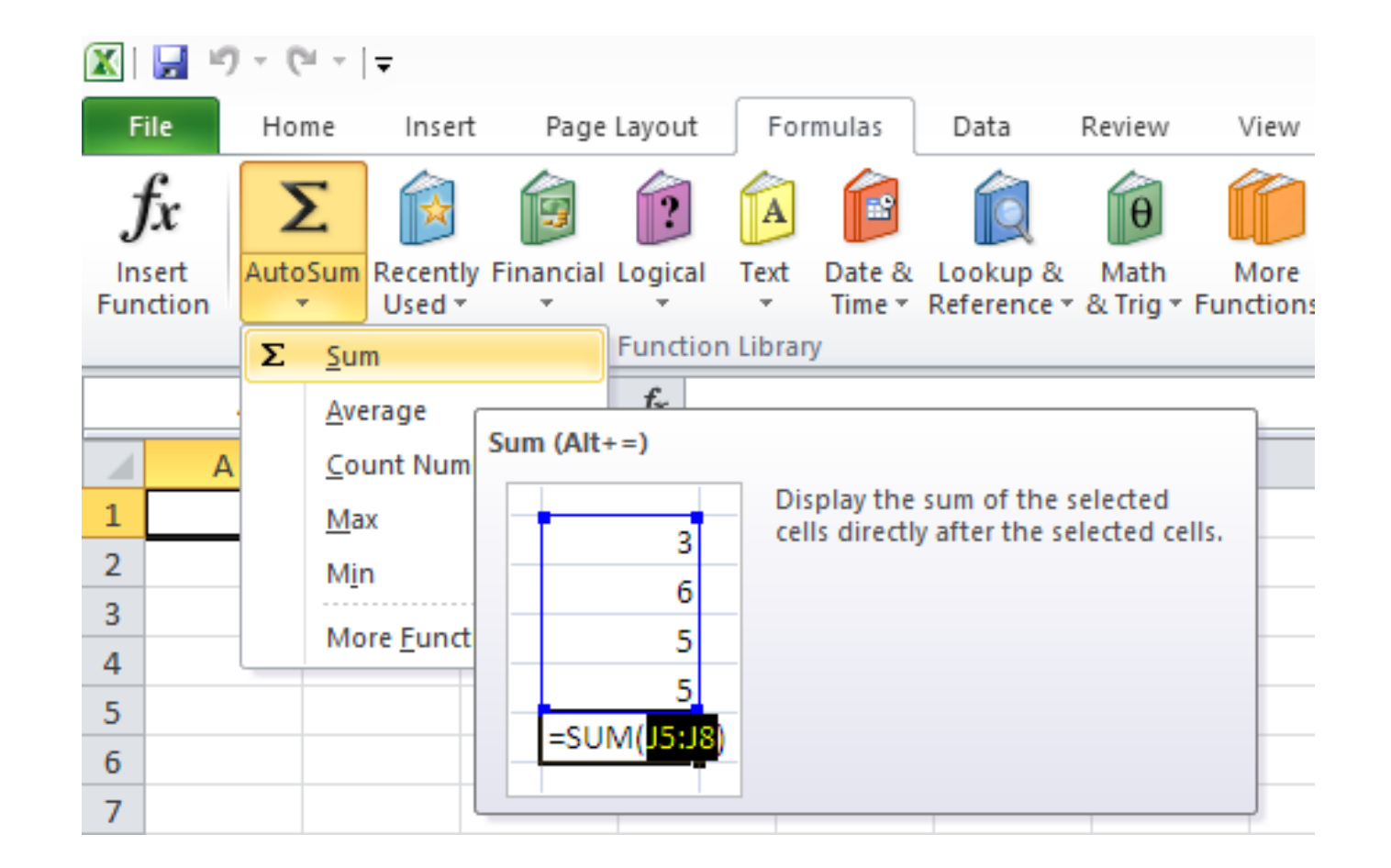

0

eu

Certification for Administration Personnel

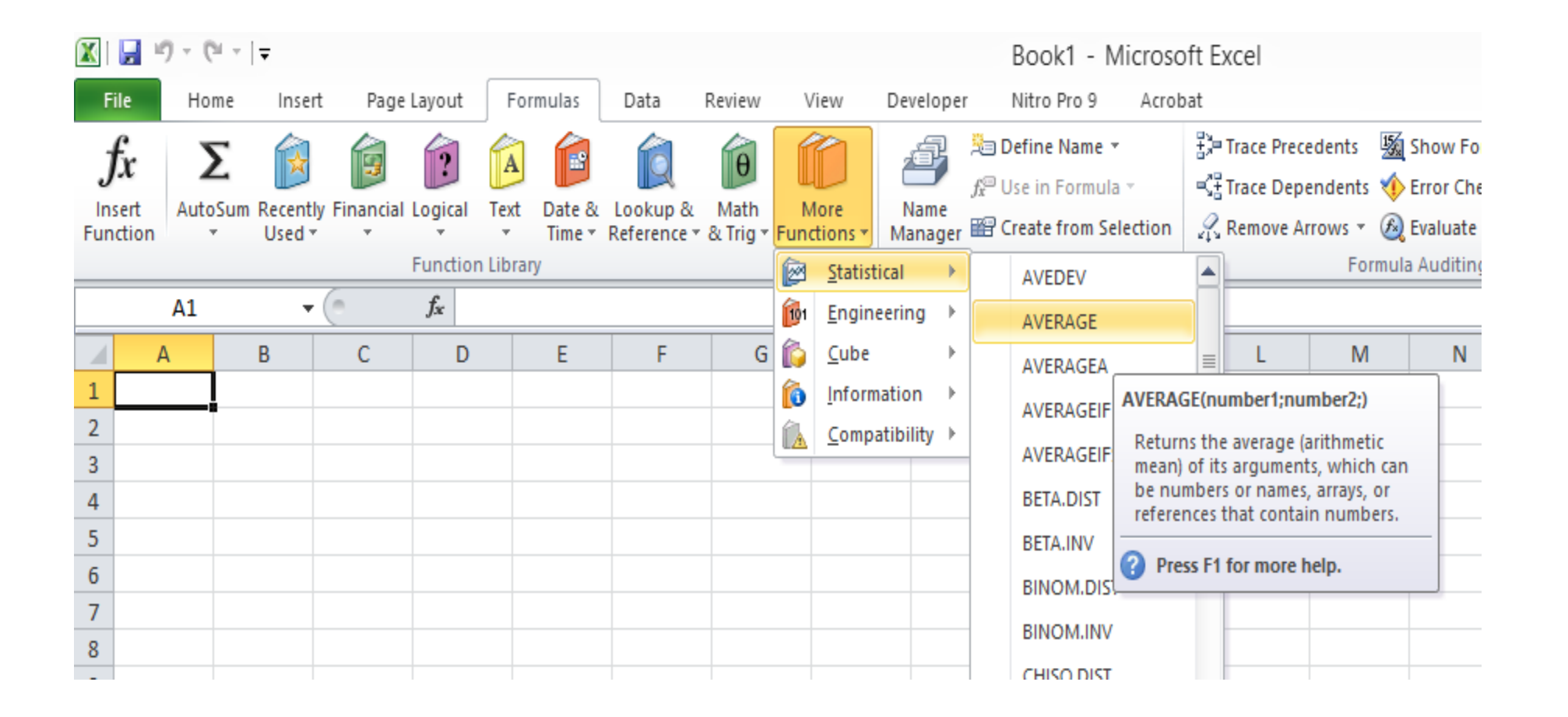

eu

Certification for Administration Personnel

### Einige einfache Formeln: ANZAHL

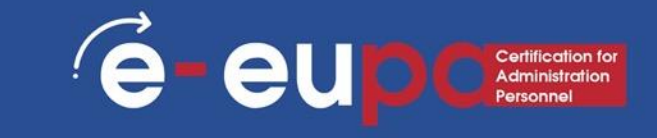

| X                | <b>,</b> 19                 | ) - ( <b>Ci</b> - | <b>=</b>         |              |                |                       |                       |                    |      |                  |                 |                        | Book1 - Microso                                          | ft E  | xcel                            |                                       |  |
|------------------|-----------------------------|-------------------|------------------|--------------|----------------|-----------------------|-----------------------|--------------------|------|------------------|-----------------|------------------------|----------------------------------------------------------|-------|---------------------------------|---------------------------------------|--|
| File             |                             | Home              | Inser            | rt Page      | Layout         | Formulas              | Data                  | Review             | View |                  | Developer       | er Nitro Pro 9 Acrobat |                                                          |       |                                 |                                       |  |
| )<br>Ins<br>Fund | f <b>x</b><br>sert<br>ction | ک<br>AutoSum      | Recent<br>Used • | ly Financial | Logical        | Text Date &<br>Time * | Lookup &<br>Reference | Math<br>* & Trig * | Func | fore<br>ttions * | Name<br>Manager | ™<br>£?u<br>1820       | efine Name 👻<br>Ise in Formula 👻<br>reate from Selection |       | Trace Pre<br>Trace De<br>Remove | cedents 🔢<br>pendents 🍕<br>Arrows - 🙆 |  |
| Function Library |                             |                   |                  |              |                |                       |                       |                    |      |                  | cal 🕨 🕨         | AVED                   | AVEDEV                                                   |       |                                 | Formu                                 |  |
|                  |                             | A1                | -                | (° × •       | f <sub>x</sub> |                       |                       |                    | 101  | <u>E</u> ngine   | ering 🕨         |                        | AVERAGE                                                  |       |                                 |                                       |  |
|                  | A                           |                   | В                | С            | D              | E                     | F                     | G                  |      | <u>C</u> ube     | ►               |                        | AVERAGEA                                                 | ≡     | L                               | M                                     |  |
| 1                |                             |                   |                  |              |                |                       |                       |                    | 6    | Informa          | ation 🕨         |                        | AVERAGEIF                                                |       |                                 |                                       |  |
| 2                |                             |                   |                  |              |                |                       |                       |                    | Â    | <u>C</u> ompa    | tibility ►      |                        | AVERAGEIFS                                               |       |                                 |                                       |  |
| 4                |                             |                   |                  |              |                |                       |                       |                    |      |                  |                 |                        | BETA.DIST                                                |       |                                 |                                       |  |
| 5                |                             |                   |                  |              |                |                       |                       |                    |      |                  |                 |                        | BETA.INV                                                 |       |                                 |                                       |  |
| 6                |                             |                   |                  |              |                |                       |                       |                    |      |                  |                 |                        | BINOM.DIST                                               |       |                                 |                                       |  |
| 7                |                             |                   |                  |              |                |                       |                       |                    |      |                  |                 |                        | BINOM INV                                                |       |                                 |                                       |  |
| 8                |                             |                   |                  |              |                |                       |                       |                    |      |                  |                 |                        | CHISO DIST                                               |       |                                 |                                       |  |
| 9                |                             |                   |                  |              |                |                       |                       |                    |      |                  |                 |                        | CHISQ,DIST                                               |       |                                 |                                       |  |
| 10               |                             |                   |                  |              |                |                       |                       |                    |      |                  |                 |                        | CHISQ,DIST,RI                                            |       |                                 |                                       |  |
| 12               |                             |                   |                  |              |                |                       |                       |                    |      |                  |                 |                        | CHISQ,INV                                                |       |                                 |                                       |  |
| 13               |                             |                   |                  |              |                |                       |                       |                    |      |                  |                 |                        | CHISQ.INV.RT                                             |       |                                 |                                       |  |
| 14               |                             |                   |                  |              |                |                       |                       |                    |      |                  |                 |                        | CHISQ,TEST                                               |       |                                 |                                       |  |
| 15               |                             |                   |                  |              |                |                       |                       |                    |      |                  |                 |                        | CONFIDENCE.NORM                                          |       |                                 |                                       |  |
| 16               |                             |                   |                  |              |                |                       |                       |                    |      |                  |                 |                        | CONFIDENCE.T                                             |       |                                 |                                       |  |
| 17               |                             |                   |                  |              |                |                       |                       |                    |      |                  |                 |                        | CORREL                                                   |       |                                 |                                       |  |
| 18               |                             |                   |                  |              |                |                       |                       |                    |      |                  |                 |                        | COUNT                                                    |       |                                 |                                       |  |
| 19               |                             |                   |                  |              |                |                       |                       |                    |      |                  |                 |                        | COU <u>NTA</u>                                           |       |                                 |                                       |  |
| 20               |                             |                   |                  |              |                |                       |                       |                    |      |                  |                 | fx                     | Insel COUNT(value1                                       | valu  | ie2;)                           |                                       |  |
| 21               |                             |                   |                  |              |                |                       |                       |                    |      |                  |                 |                        | Counts the n                                             | umb   | er of cells                     | in a                                  |  |
| 22               |                             |                   |                  |              |                |                       |                       |                    |      |                  |                 |                        | range that co                                            | ntaiı | n number                        | S                                     |  |
| 24               |                             |                   |                  |              |                |                       |                       |                    |      |                  |                 |                        | Press F1 fo                                              | r mo  | ore help.                       |                                       |  |
|                  |                             |                   |                  |              |                |                       |                       |                    |      |                  |                 |                        |                                                          |       |                                 |                                       |  |

#### Einige einfache Formeln: MIN/MAX

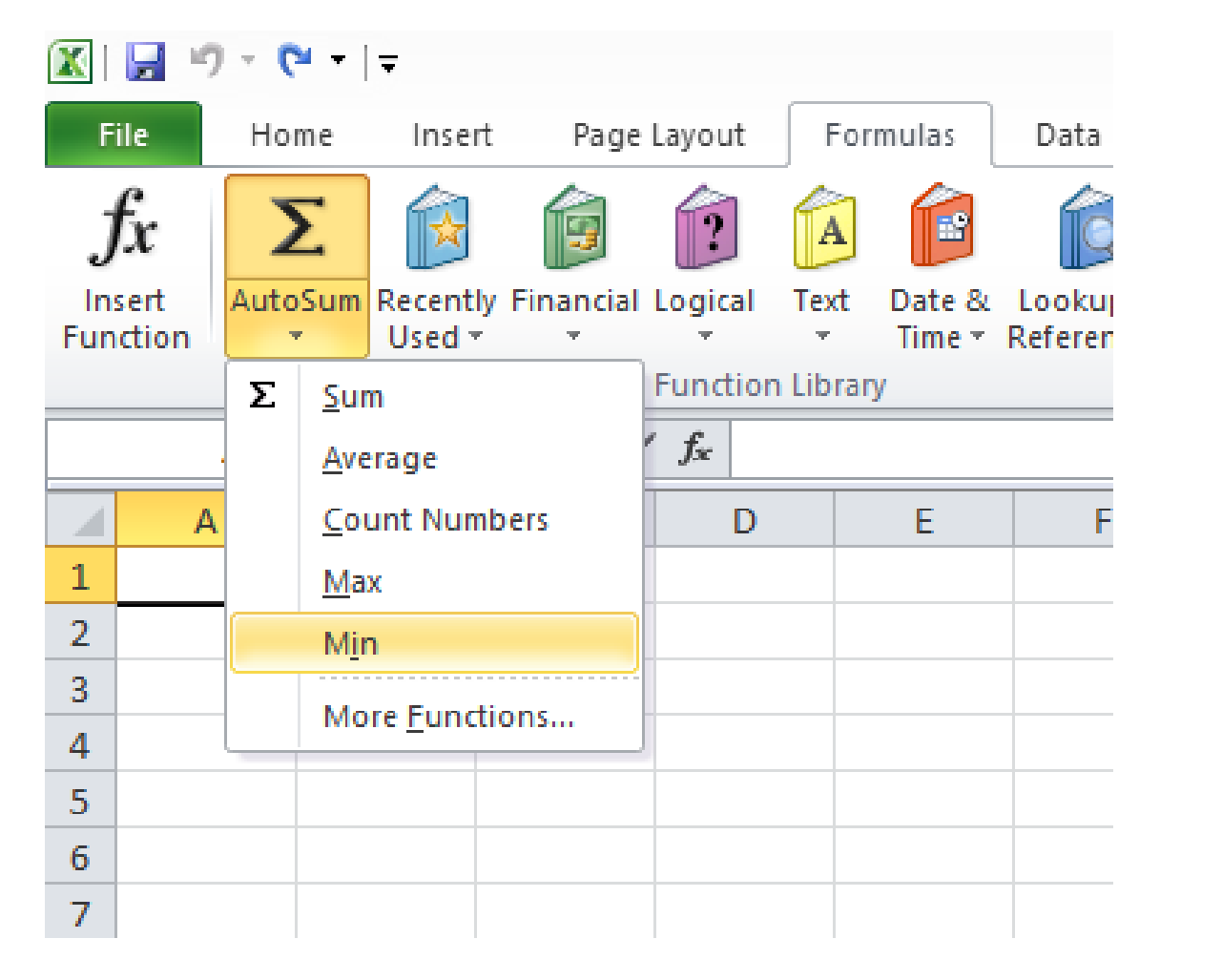

eu

Certification for Administration Personnel

Üben Sie die Erstellung von Tabellenkalkulationen mit Formeln

# EUPA\_LO\_23\_M\_01
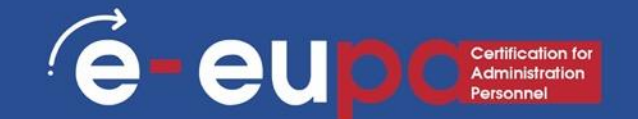

- Beschreiben Sie die Funktionen einer Tabellenkalkulation und nennen Sie Situationen, in denen sie nützlich ist.
- die Funktionalitäten einer Tabellenkalkulation zu identWENNizieren, die f
  ür die Erstellung oder Änderung einfacher Tabellenkalkulationen notwendig sind
- Beschreiben Sie, warum man Vorlagen verwenden kann, und nennen Sie die Vorteile der Verwendung von Vorlagen
- Einfache Formeln auflisten, die für Summe, Durchschnitt, Anzahl, Minimum, Maximum verwendet werden können.
- Beschreiben Sie das Verfahren zur Entwicklung eines sehr einfachen Diagramms aus einer vorgefertigten Tabelle
- Beschreiben Sie, wie Sie Ihre eigene Formel mit Hilfe von Tabellenkalkulationen entwickeln können

- Zum Einfrieren von Zeilen:
  - Es kann sein, dass Sie bestimmte Zeilen oder Spalten in Ihrem
     Arbeitsblatt immer sehen wollen, insbesondere Kopfzellen.
  - Durch das Einfrieren von Zeilen oder Spalten können Sie durch Ihren Inhalt blättern, während Sie die eingefrorenen Zellen weiterhin sehen.
- 1. Wählen Sie die **Zeile** unter der/den Zeile(n) aus, die Sie einfrieren möchten

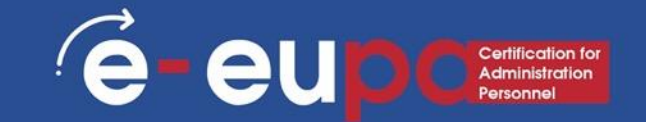

 Klicken Sie in der MultWENNunktionsleiste auf die Registerkarte Ansicht.
 Wählen Sie den Befehl Fenster einfrieren und wählen Sie dann Fenster einfrieren aus dem Dropdown-Menü.

| de ∄∄ Wind       |
|------------------|
| de ∰ Res<br>Wind |
|                  |
|                  |
| M                |
|                  |
|                  |
|                  |
|                  |
|                  |
|                  |
|                  |
|                  |
|                  |
|                  |
|                  |
|                  |
|                  |

#### Funktion Zeilen einfrieren

4. Die Zeilen werden eingefroren, wie durch die graue Linie angezeigt. Sie können im Arbeitsblatt nach unten blättern, während Sie die eingefrorenen Zeilen am oberen Rand weiterhin sehen. In unserem Beispiel haben wir bis zur Zeile 28 gescrollt.

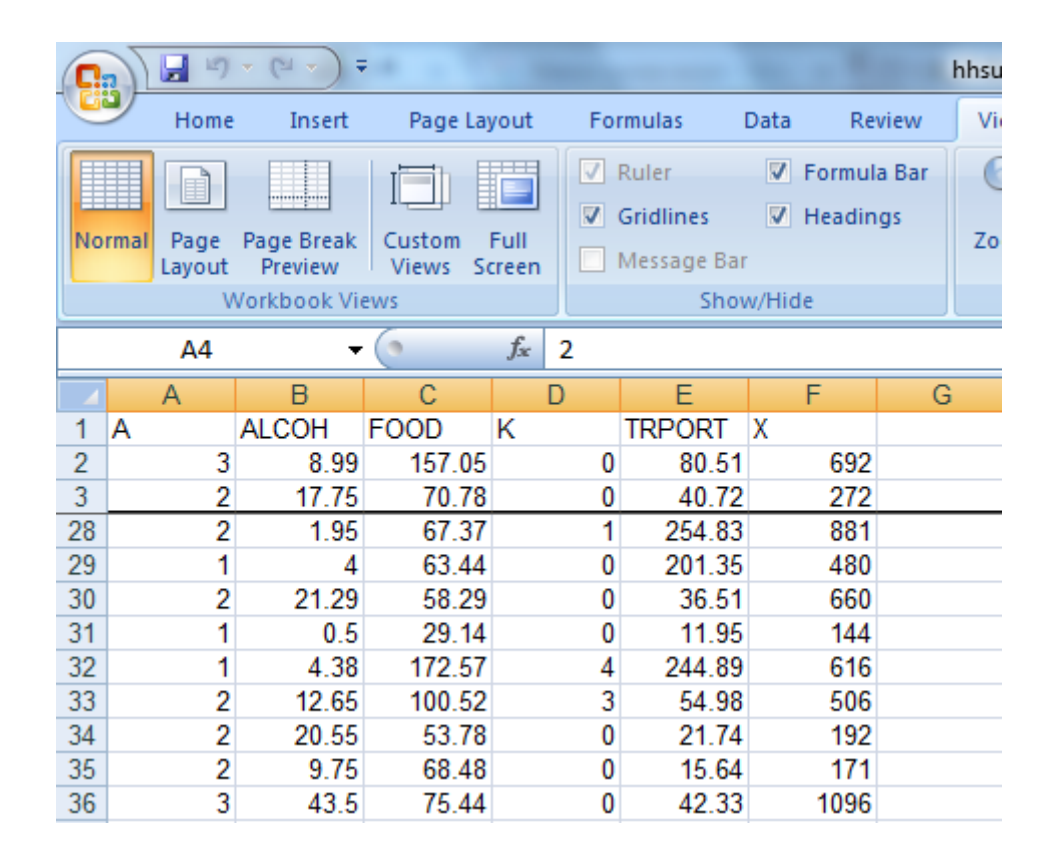

# Funktion Spalten einfrieren

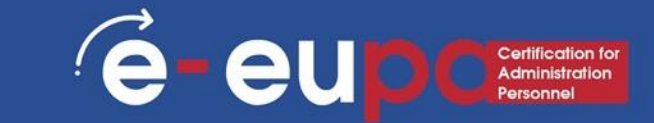

 Wählen Sie die Spalte rechts neben der/den Spalte(n) aus, die Sie einfrieren möchten. In unserem Beispiel wollen wir Spalte A einfrieren, also wählen wir Spalte B.

| C  |          | 5       | - (2 - ) -   | -      |       |      |     |             |          |         |  |  |
|----|----------|---------|--------------|--------|-------|------|-----|-------------|----------|---------|--|--|
| C  | Но       | me      | Insert       | Page   | e Lay | yout | For | mulas       | Data     | Rev     |  |  |
|    |          | 1       |              |        |       |      |     | Ruler       | V        | Formula |  |  |
|    |          |         |              |        |       |      |     | Gridlines   | <b>V</b> | Headin  |  |  |
| No | rmal Pag | e       | Page Break   | Custon | ۱ I   | Full |     | Message Bar |          |         |  |  |
| -  | Layo     | ut<br>M | Vorkbook Vie | VIEWS  | 50    | reen |     | Shou        | w/Hic    | 10      |  |  |
|    |          |         | VOIKDOOK VI  |        |       |      |     | 51101       | w/1110   |         |  |  |
|    | P        | Ζ       | •            | Ĵx-    | ALCOH |      |     |             |          |         |  |  |
|    | A        |         | В            |        |       | [    | )   | E           |          | F       |  |  |
| 1  | А        |         | ALCOH        | E JD   |       | ĸ    |     | TRPORT      | Х        |         |  |  |
| 2  |          | 3       | 0.99         | 157    | .05   |      | 0   | 80.51       |          | 692     |  |  |
| 3  |          | 2       | 17.75        | 70     | 78    |      | 0   | 40.72       |          | 272     |  |  |
| 28 |          | 2       | 1.95         | 67     | .37   |      | 1   | 254.83      |          | 881     |  |  |
| 29 |          | 1       | 4            | 63     | .44   |      | 0   | 201.35      |          | 480     |  |  |
| 30 |          | 2       | 21.29        | 58     | .29   |      | 0   | 36.51       |          | 660     |  |  |
| 31 |          | 1       | 0.5          | 29     | .14   |      | 0   | 11.95       |          | 144     |  |  |
| 32 |          | 1       | 4.38         | 1/2    | .57   |      | 4   | 244.89      |          | 616     |  |  |
| 33 |          | 2       | 12.65        | 100    | .52   |      | 3   | 54.98       |          | 506     |  |  |
| 34 |          | 2       | 20.55        | 53     | .78   |      | 0   | 21.74       |          | 192     |  |  |
| 35 |          | 2       | 9.75         | 68     | 48    |      | 0   | 15.64       |          | 1/1     |  |  |
| 30 |          | 3       | 43.5         | /5     | .44   |      | 0   | 42.33       |          | 1096    |  |  |
| 20 |          | 4       | 10.90        | 61     | 20    |      | 2   | 37.05       |          | 202     |  |  |
| 30 |          | 2       | 3.32         | 30     | 00    |      | 2   | 77 / 7      |          | 233     |  |  |
| 10 |          | 1       | 16.43        | 62     | 63    |      | 0   | 12 79       |          | 630     |  |  |
| 40 |          | 2       | 44 33        | 141    | 33    |      | 3   | 388.2       |          | 629     |  |  |
| 42 |          | 2       | 13.2         | 95     | 76    |      | 0   | 216.94      |          | 1025    |  |  |
| 43 |          | 2       | 7.25         | 82     | 44    |      | Ő   | 6.5         |          | 292     |  |  |
| 44 |          | 2       | 31.95        | 70     | 12    |      | 2   | 73.6        |          | 643     |  |  |
| 45 |          | 2       | 10           | 250    | 18    |      | 2   | 281.17      |          | 2193    |  |  |
| 46 |          | 2       | 54.1         | 99     | 29    |      | 0   | 101.67      |          | 787     |  |  |
| 47 |          | 2       | 7.18         | 117    | 71    |      | 0   | 197.35      |          | 858     |  |  |
| 48 |          | 2       | 40.03        | 108    | 73    |      | 0   | 154.22      |          | 1077    |  |  |
| 49 |          | 1       | 0.35         | 42     | 53    |      | 1   | 100.99      |          | 153     |  |  |
| 50 |          | 2       | 27.3         | 36     | 56    |      | 0   | 29.15       |          | 547     |  |  |
| 51 |          | 2       | 49.42        | 78     | 99    |      | 0   | 22.79       |          | 104     |  |  |
| 52 |          | 2       | 15.92        |        | 92    |      | 1   | 58.37       |          | 920     |  |  |
| 53 |          | 2       | 38.74        | 121    | .76   |      | 0   | 131.89      |          | 855     |  |  |
| FA |          | 2       | EC 4C        | 140    | 45    |      |     | 100.00      |          | 1000    |  |  |

eu

Certification for Administration Personnel

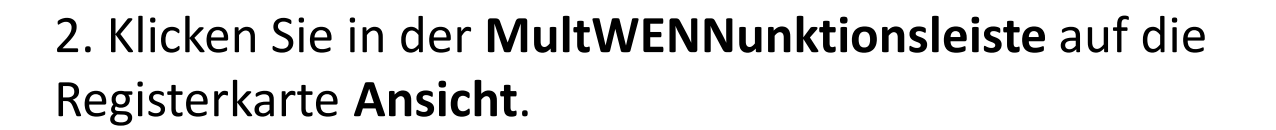

3. Wählen Sie den Befehl **Fenster einfrieren** und wählen Sie dann **Fenster einfrieren** aus dem Dropdown-Menü.

|        | 9              | • (°' • ) •           |                 |                |                      |                                  |              | -                  | hhsurvey | [Com | patibility M         | ode] - Mic    | rosoft Ex | cel               |                 |                             |                                                 |                       |
|--------|----------------|-----------------------|-----------------|----------------|----------------------|----------------------------------|--------------|--------------------|----------|------|----------------------|---------------|-----------|-------------------|-----------------|-----------------------------|-------------------------------------------------|-----------------------|
|        | Home           | Insert                | Page L          | ayout          | Formu                | las D                            | Data         | Review             | View     |      |                      |               |           |                   |                 |                             |                                                 |                       |
| Normal | Page<br>Layout | Page Break<br>Preview | Custom<br>Views | Full<br>Screen | Rul     Grid     Mes | er<br><b>Ilines</b><br>isage Bar | ✓ For ✓ Heal | mula Bar<br>adings | Zoom     | 100% | Zoom to<br>Selection | New<br>Window | Arringe   | Freeze<br>Panes T | S Vit           | D Viev<br>D Syna<br>e D Res | v Side by Side<br>chronous Scro<br>et Window Po | olling<br>osition Wor |
|        | V              | /orkbook Vie          | WS              |                |                      | Show                             | v/Hide       |                    |          | Zoom | 1                    |               |           |                   | Un <u>fr</u> ez | e Panes                     |                                                 |                       |
|        |                | -                     | (•              | f <sub>*</sub> | ALCOH                |                                  |              |                    |          |      |                      |               |           |                   | Un Jock a       | the entire v                | columns to so<br>vorksheet.                     | croll                 |
|        | А              | С                     | D               | E              |                      | F                                | G            | H                  |          |      | J                    | K             |           | N 1777            | Freeze T        | op <u>R</u> ow              |                                                 |                       |
| 1 A    |                | FOOD                  | K               | TRPO           | RT X                 |                                  |              |                    |          |      |                      |               |           |                   | Keep the        | top row vis                 | ible while scr                                  | olling                |
|        | 3              | 57.05                 |                 | 0 8            | 0.51                 | 692                              |              |                    |          |      |                      |               |           |                   | Freeze F        | irst Column                 | uie worksnee                                    |                       |
|        | 2              | 0.78                  |                 | 0 4            | 0.72                 | 272                              |              |                    |          |      |                      |               |           |                   | Keep the        | e first colum               | n visible while                                 | e scrolling           |
|        | 2              | 77.2                  |                 | ) 2            | 9.31                 | 1130                             |              |                    |          |      |                      |               |           |                   | through         | the rest of                 | the workshee                                    | t                     |
|        | 2              | 5.11                  |                 | 2 3            | 8.11                 | 535                              |              |                    |          |      |                      |               |           |                   |                 |                             |                                                 |                       |
|        | 2              | 1,7.89                |                 | 0 10           | 8.27                 | 767                              |              |                    |          |      |                      |               |           |                   |                 |                             |                                                 |                       |
| 7      | 2              | 16.94                 |                 | 0 50           | 3.75                 | 682                              |              |                    |          |      |                      |               |           |                   |                 |                             |                                                 |                       |
| 8      | 2              | 74 85                 | 1               | 2 7            | 6 15                 | 1008                             |              |                    |          |      |                      |               |           |                   |                 |                             |                                                 |                       |
|        |                |                       |                 |                |                      |                                  |              |                    |          |      |                      |               |           |                   |                 |                             |                                                 |                       |

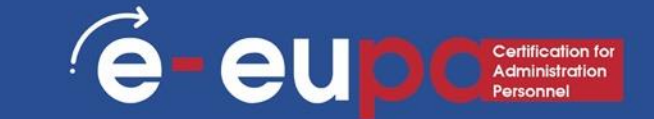

4. Die Spalte wird an Ort und Stelle **eingefroren**, wie durch die **graue Linie** angezeigt. Sie können **über das** Arbeitsblatt **blättern**, während Sie die eingefrorene Spalte auf der linken Seite weiterhin sehen. In unserem Beispiel haben wir bis zur Spalte **E** geblättert.

|       | 9                 | × (°≤ ×) ₹            | -                 |               |                           |        |                                                 | h   | hsurvey | [Com | patibility M         | ode] - Mic    | rosoft Ex      | cel               |                          |                                   |                                             |                    |
|-------|-------------------|-----------------------|-------------------|---------------|---------------------------|--------|-------------------------------------------------|-----|---------|------|----------------------|---------------|----------------|-------------------|--------------------------|-----------------------------------|---------------------------------------------|--------------------|
|       | Home              | Insert                | Page La           | yout          | Formula                   | s Da   | ita Revie                                       | ew  | View    |      |                      |               |                |                   |                          |                                   |                                             |                    |
| Norma | Al Page<br>Layout | Page Break<br>Preview | Custom<br>Views S | Full<br>creen | Ruler     Gridli     Mess | nes [  | <ul> <li>Formula I</li> <li>Headings</li> </ul> | Bar | Zoom    | 100% | Zoom to<br>Selection | New<br>Window | Arrange<br>All | Freeze<br>Panes * | <b>Split Hide</b> Unhide | D View<br>D \$ Sync<br>D € € Rese | Side by Side<br>hronous Scro<br>t Window Po | lling<br>sition we |
|       | V                 | /orkbook Vie          | WS                |               |                           | Show/ł | Hide                                            |     |         | Zoom | l j                  |               |                |                   | Un <u>f</u> reeze        | Panes                             |                                             |                    |
|       | 51                | -                     | ()                | <i>f</i> ∗ A  | LCOH                      |        |                                                 |     |         |      |                      |               |                |                   | Unlock all<br>through t  | rows and (<br>he entire w         | columns to sc<br>orksheet.                  | roll               |
|       | A                 | C                     | D                 | E             |                           | F      | G                                               | Н   |         |      | J                    | K             |                |                   | Freeze To                | p <u>R</u> ow                     |                                             |                    |
| 1 A   |                   | FOOD                  | K                 | TRPOF         | RT X                      |        |                                                 |     |         |      |                      |               |                |                   | Keep the t               | top row visi                      | ble while scro                              | olling             |
| 2     | 3                 | 157. 5                | 0                 | 80            | .51                       | 692    |                                                 |     |         |      |                      |               |                |                   | Ereeze Fir               | st Column                         | ne worksneet                                |                    |
| 3     | 2                 | 70.18                 | 0                 | 40            | .72                       | 272    |                                                 |     |         |      |                      |               |                |                   | Keep the                 | first column                      | visible while                               | scrolling          |
| 4     | 2                 | 177 2                 | 0                 | 29            | .31                       | 1130   |                                                 |     |         |      |                      |               |                |                   | through t                | he rest of t                      | he worksheet                                |                    |
| 5     | 2                 | 75.1                  | 2                 | 38            | .11                       | 535    |                                                 |     |         |      |                      |               |                |                   |                          |                                   |                                             |                    |
| 6     | 2                 | 147.9                 | 0                 | 108           | .27                       | 767    |                                                 |     |         |      |                      |               |                |                   |                          |                                   |                                             |                    |
| 7     | 2                 | 116 94                | 0                 | 503           | .75                       | 682    |                                                 |     |         |      |                      |               |                |                   |                          |                                   |                                             |                    |
| 8     | 21                | 7 85                  | 2                 | 76            | 15                        | 1008   |                                                 |     |         |      |                      |               |                |                   |                          |                                   |                                             |                    |

## Funktion Spalten einfrieren

TIPP: Um **die Fixierung von** Zeilen oder Spalten **aufzuheben**, klicken Sie auf den Befehl **Bereiche fixieren** und wählen Sie dann im Dropdown-Menü die Option **Bereiche fixieren aufheben**.

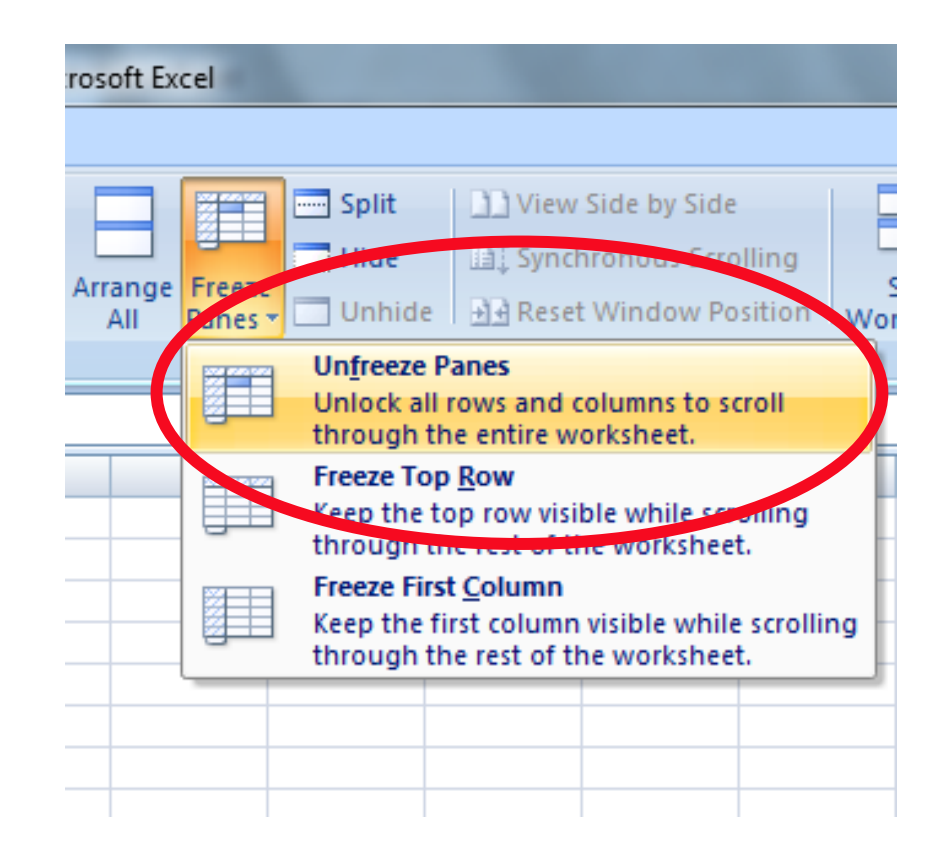

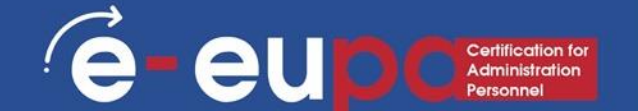

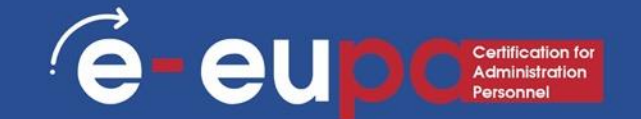

- Mit der Funktion WENN können Sie logische Vergleiche zwischen einem Wert und dem erwarteten Wert anstellen.
- In ihrer einfachsten Form sagt die Funktion WENN:
  - WENN(Etwas ist wahr, dann tu etwas, sonst tu etwas anderes)
- Eine WENN-Anweisung kann also zwei Ergebnisse haben. Das erste Ergebnis ist, wenn der Vergleich Wahr ist, das zweite, wenn der Vergleich Falsch ist.

=WENN(C2="Ja",1,2) Im Beispiel steht in Zelle D2: WENN(C2 = Ja, dann gib eine 1 zurück, sonst gib eine 2 zurück)

é

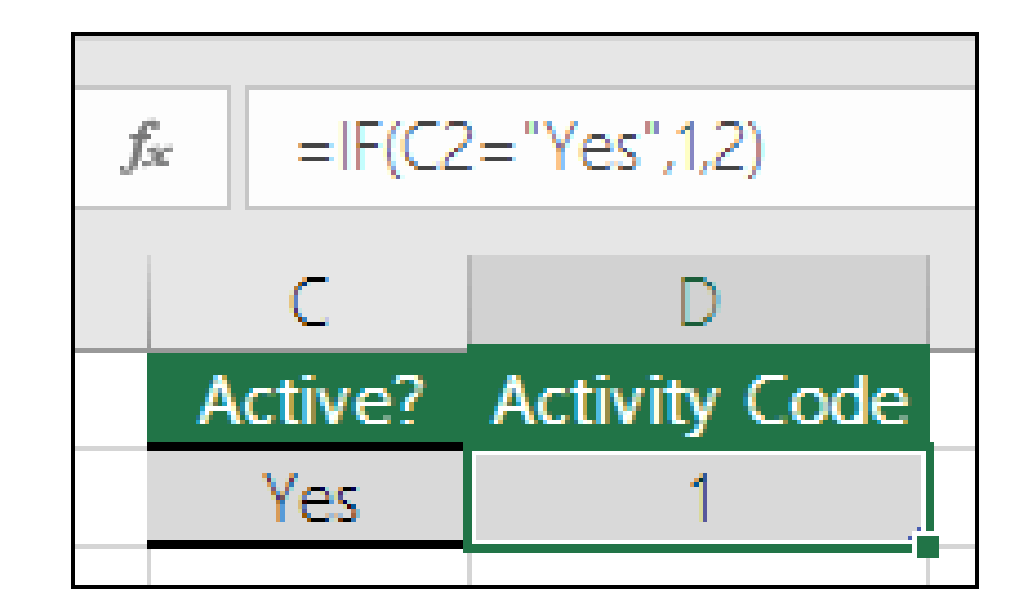

=WENN(C2=1, "Ja", "Nein") In diesem Beispiel besagt die Formel in Zelle D2: WENN(C2 = 1, then return Yes, otherwise return No)

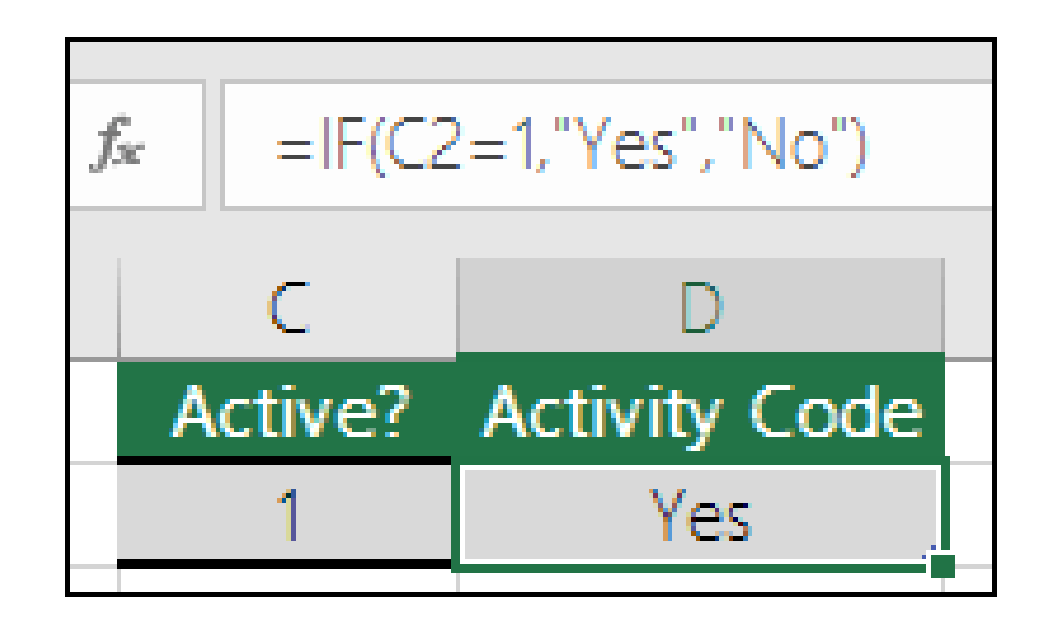

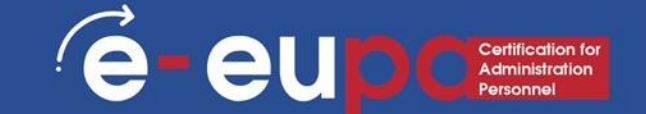

- Die bedingte Formatierung wendet eine oder mehrere **Regeln** auf beliebige Zellen an.
- Zugang über die Registerkarte Home

| 8           |          | Hon      | ne Ir | sert          | ₹<br>Page I | avoi         | ut For       | mulas [    | Data Ri | hhs<br>eview V | urvey [Com | patibility Mo | de] - Micr | osof | t Excel          |                                      |                  |                  |   |
|-------------|----------|----------|-------|---------------|-------------|--------------|--------------|------------|---------|----------------|------------|---------------|------------|------|------------------|--------------------------------------|------------------|------------------|---|
| [           | <u>~</u> | <b>X</b> | Arial | isere         | - 10        | <b>-</b>     | A A          |            |         | 📑 Wrap 1       | fext       | General       |            | -)   |                  |                                      |                  |                  |   |
| Pa          | ast<br>T | e 🦪      | BI    | Ū             | • 🛄 •       | <u>&amp;</u> | • <u>A</u> • | ĒĒĪ        |         | Merge          | & Center 👻 | \$ - %        | , .00 ÷    | 9    | Condit<br>Format | <mark>ional</mark> Fo<br>ting ▼ as T | rmat<br>able * 3 | Cell<br>Styles ≁ | Ц |
| Clip        | bb       | B1       |       | •             | Font        | j            | fx ALCO      | н          | Alignm  | ent            |            | Num           | ber        |      |                  | <u>H</u> ighligh                     | t Cells I        | Rules 🕨          |   |
| 1           | A        | А        | FOOL  | ;             | D           | Т            | E<br>RPORT   | F          | G       | Н              | 1          | J             | K          |      |                  | <u>T</u> op/Bot                      | tom Ru           | les →            | , |
| 2           |          |          | 3 15  | 7.05<br>70.78 |             | 0            | 80.51        | 692<br>272 |         |                |            |               |            |      |                  |                                      |                  |                  | - |
| 4           |          |          | 2 1   | 77.2          |             | 0            | 29.31        | 1130       |         |                |            |               |            | -    |                  | <u>D</u> ata Bar                     | S                | •                |   |
| 6<br>7      |          |          | 2 14  | 7.89          |             | 0            | 108.27       | 767        |         |                |            |               |            |      |                  | Color <u>S</u> c                     | ales             | •                | • |
| ,<br>8<br>9 |          |          | 2 7   | 4.85          |             | 2<br>0       | 76.15        | 1008       |         |                |            |               |            |      |                  | Icon Sets                            |                  | •                | , |
| 10          |          |          | 2 6   | 8.49          |             | 2            | 64.76        | 891        |         |                |            |               |            |      |                  | lew Rule                             |                  |                  | _ |
| 12          |          |          | 2 4   | 5.29          |             | 0            | 78.86        | 738        |         |                |            |               |            |      | 2                | lear Rules                           |                  | •                |   |
| 14          |          |          | 3 12  | 28.53         |             | 1            | 417.77       | 1271       |         |                |            |               |            |      |                  | /lanage <u>R</u> u                   | iles             |                  |   |

# **Bedingte Formatierung**

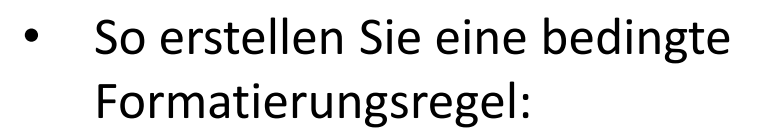

- Markieren Sie die Zellen, denen Sie eine Formatierung hinzufügen möchten.
- Wählen Sie Zellen hervorheben-Regeln oder Oben/Unten-Regeln.
   Für dieses Beispiel wählen wir Zellen hervorheben-Regeln. Es wird ein Menü mit mehreren Regeln angezeigt.
- Wählen Sie die gewünschte Regel aus (z. B. "Größer als").

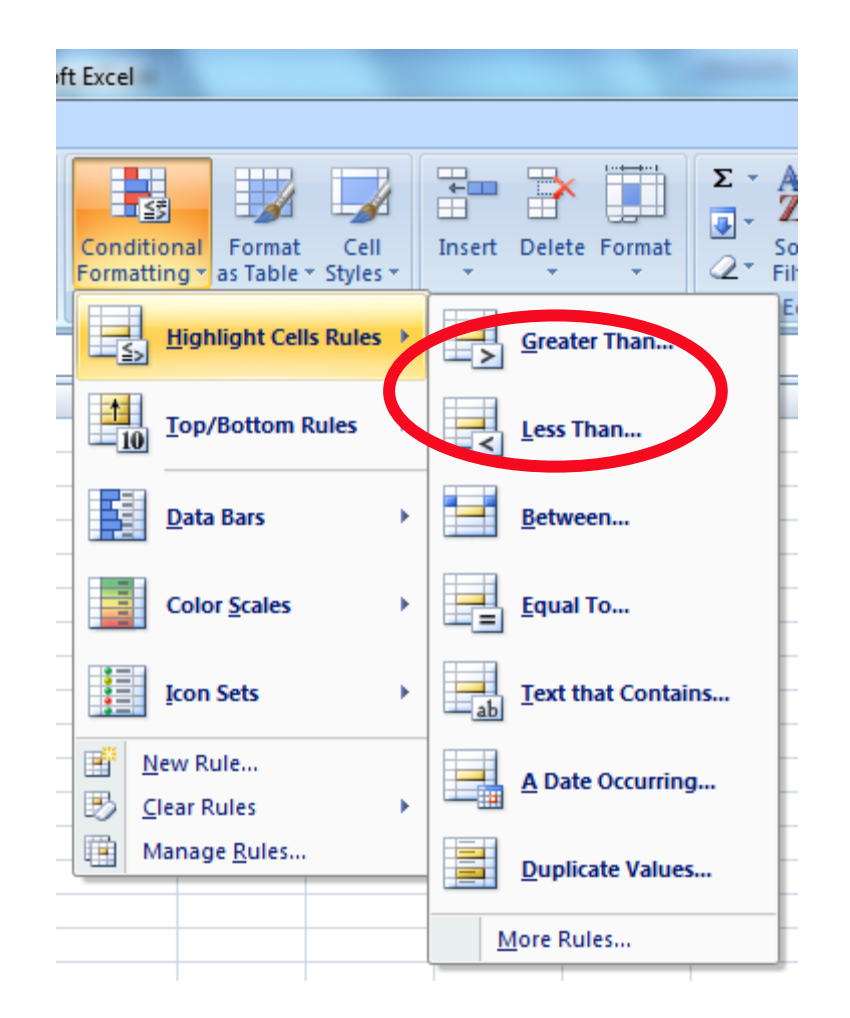

# **Bedingte Formatierung**

- Geben Sie im Dialogfeld einen Wert in das vorgesehene Feld ein
- In diesem Beispiel wollen wir Zellen formatieren, die größer als 50 sind, also geben wir 50 als Wert ein.
- Wählen Sie einen Formatierungsstil aus dem Dropdown-Menü.
- Die bedingte Formatierung bietet viele weitere Optionen und Funktionen. Erkunden Sie sie ruhig!

| _   |                                                |         |       |        |              | _  |                  |            | _  |  |  |  |  |
|-----|------------------------------------------------|---------|-------|--------|--------------|----|------------------|------------|----|--|--|--|--|
| Gre | Greater Than                                   |         |       |        |              |    |                  |            |    |  |  |  |  |
| E   | Format cells that are GREATER THAN:            |         |       |        |              |    |                  |            |    |  |  |  |  |
|     | col III with Light Ded Fill with Dark Ded Text |         |       |        |              |    |                  |            |    |  |  |  |  |
| 5   | 0                                              |         |       | 💽 wit  | h Light R    | ed | Fill with Dark F | Red Text 💌 |    |  |  |  |  |
|     |                                                |         |       |        |              | _  | OK               | Cancel     | 1  |  |  |  |  |
|     |                                                |         |       |        |              | _  |                  | Cancer     |    |  |  |  |  |
|     |                                                | _       |       |        |              |    |                  |            |    |  |  |  |  |
|     | Clip                                           | board 🖳 |       | Font   | 5            | 1  |                  | Alignme    | er |  |  |  |  |
|     |                                                | A1      | -     | • (•   | <i>f</i> ∗ A |    |                  |            |    |  |  |  |  |
|     |                                                | А       | В     | С      | D            |    | E                | F          |    |  |  |  |  |
|     | 1                                              | A       | ALCOH | FOOD   | K            |    | TRPORT           | Х          |    |  |  |  |  |
|     | 2                                              | 3       | 8.99  | 157.05 |              | 0  | 80.51            | 692        |    |  |  |  |  |
|     | 3                                              | 2       | 17.75 | 70.78  |              | 0  | 40.72            | 272        | _  |  |  |  |  |
|     | 4                                              | 2       | 2.97  | 177.2  |              | 0  | 29.31            | 1130       |    |  |  |  |  |
|     | 5                                              | 2       | 13.5  | 75.11  |              | 2  | 38.11            | 535        | _  |  |  |  |  |
|     | 6                                              | 2       | 47.41 | 147.89 |              | 0  | 108.27           | 767        | -  |  |  |  |  |
|     | 1                                              | 2       | 49.73 | 116.94 |              | 0  | 503.75           | 682        | -  |  |  |  |  |
|     | 8                                              | 2       | 58.07 | 74.85  |              | 2  | /6.15            | 1008       | -  |  |  |  |  |
|     | 9                                              | 2       | 34.56 | 101.24 |              | 0  | 21.22            | 1132       | -  |  |  |  |  |
|     | 10                                             | 2       | 29.1  | 100.2  |              | 4  | 64.76            | 091        | -  |  |  |  |  |
|     | 11                                             | 2       | 17.05 | 190.3  |              | 0  | 57.57<br>70.00   | 1204       | -  |  |  |  |  |
|     | 12                                             | 2       | 31 70 | 45.29  |              | 1  | 10.00<br>57.22   | / 30       | -  |  |  |  |  |
|     | 14                                             | 2       | 42.9  | 128.53 |              | 1  | A17 77           | 1271       | -  |  |  |  |  |

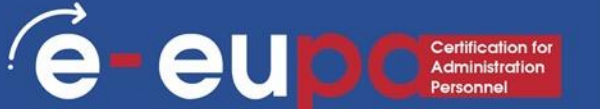

#### Entfernen der bedingten Formatierung

- Markieren Sie die Zellen mit der bedingten Formatierung.
- Klicken Sie auf der Registerkarte Start auf den Befehl Bedingte Formatierung. Ein Dropdown-Menü wird angezeigt.
- Wählen Sie Regeln löschen.
- Ein Menü wird angezeigt. Sie können wählen, ob Sie Regeln für die ausgewählten Zellen, das gesamte Blatt, diese Tabelle oder diese PivotTable löschen möchten.

# SVERWEIS

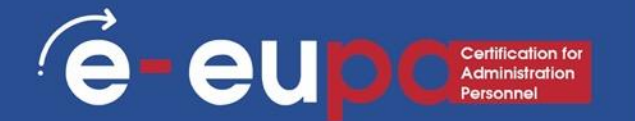

- Mit VLOOKUP können Sie **nach bestimmten Informationen** in Ihrer Kalkulationstabelle **suchen**.
- Für die Erstellung der VLOOKUP-Syntax benötigen Sie vier Informationen:
  - Der Wert, den Sie nachschlagen wollen, auch Nachschlagewert genannt.
  - Der Bereich, in dem sich der Nachschlagewert befindet. Denken Sie daran, dass sich der Nachschlagewert immer in der ersten Spalte des Bereichs befinden muss, damit VLOOKUP korrekt funktioniert.
  - Die Spaltennummer im Bereich, der den Rückgabewert enthält. Wenn Sie zum Beispiel B2: D11 als Bereich angeben, sollten Sie B als erste Spalte, C als zweite Spalte usw. zählen.
- Die Syntax für die VLOOKUP-Funktion in Microsoft Excel lautet:
- VLOOKUP(value, table, index\_number, [approximate\_match])

### Erstellen einer Pivot-Tabelle

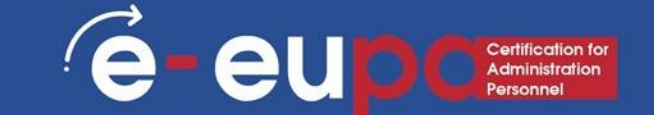

- Klicken Sie auf eine Zelle im Quelldaten- oder Tabellenbereich.
- Gehen Sie zu **Einfügen > Tabellen > PivotTable**.
- Excel zeigt das Dialogfeld **PivotTable erstellen** mit dem ausgewählten Bereichs- oder Tabellennamen an.
- Wählen Sie im Abschnitt Wählen Sie, wo der PivotTable-Bericht platziert werden soll die Option Neues Arbeitsblatt oder Vorhandenes Arbeitsblatt. Für Vorhandenes Arbeitsblatt müssen Sie sowohl das Arbeitsblatt als auch die Zelle auswählen, in der die PivotTable platziert werden soll.
- Wenn Sie mehrere Tabellen oder Datenquellen in Ihre PivotTable aufnehmen möchten, klicken Sie auf das Kontrollkästchen Diese Daten zum Datenmodell hinzufügen.
- Klicken Sie auf **OK**, und Excel erstellt eine leere PivotTable und zeigt die Liste der **PivotTable-Felder** an.

### Arbeiten mit einer Pivot-Tabelle

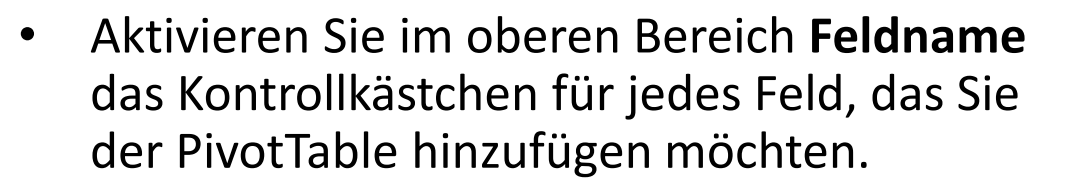

- Standardmäßig werden nichtnumerische Felder in den Zeilenbereich, Datums- und Zeitfelder in den Spaltenbereich und numerische Felder in den Wertebereich eingefügt.
- Sie können auch jedes verfügbare Element manuell in eines der PivotTable-Felder ziehen. Wenn Sie ein Element nicht mehr in Ihrer PivotTable haben möchten, ziehen Sie es einfach aus der Liste der Felder oder deaktivieren Sie es.

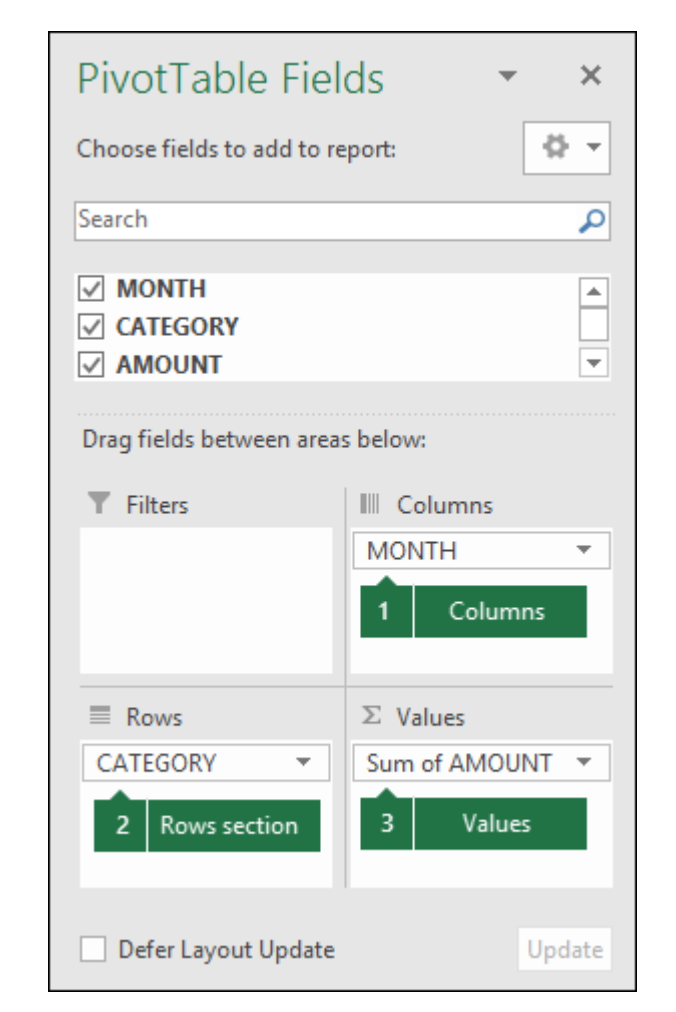

#### Arbeiten mit einer Pivot-Tabelle

#### Werte zusammenfassen nach

- Standardmäßig werden PivotTable-Felder, die im Wertebereich platziert sind, als **SUMME** angezeigt.
- Wenn Excel Ihre Daten als Text interpretiert, werden sie als **ANZAHL** angezeigt.
- Aus diesem Grund ist es so wichtig, dass Sie die Datentypen für Wertfelder nicht mischen.
- Sie können die Standardberechnung ändern, indem Sie zunächst auf den Pfeil rechts neben dem Feldnamen klicken und dann die Option Wertfeldeinstellungen wählen.

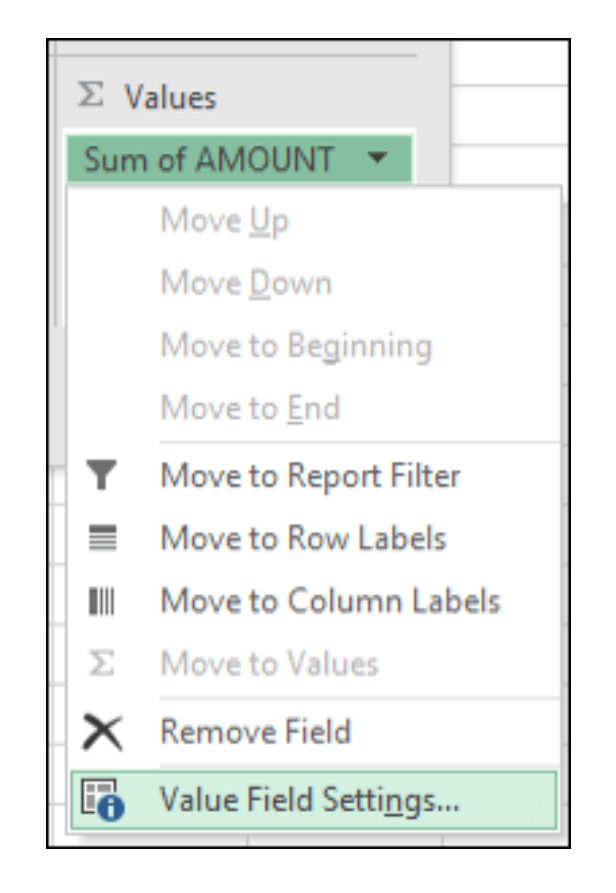

#### Arbeiten mit einer Pivot-Tabelle

- Ändern Sie dann die Berechnung im Abschnitt Werte zusammenfassen nach. Beachten Sie, dass Excel beim Ändern der Berechnungsmethode diese automatisch an den Abschnitt Benutzerdefinierter Name anhängt, z.
   B. "Summe von Feldname", aber Sie können sie ändern.
- Wenn Sie auf die Schaltfläche
   Zahlenformat klicken, können Sie das Zahlenformat für das gesamte Feld ändern.

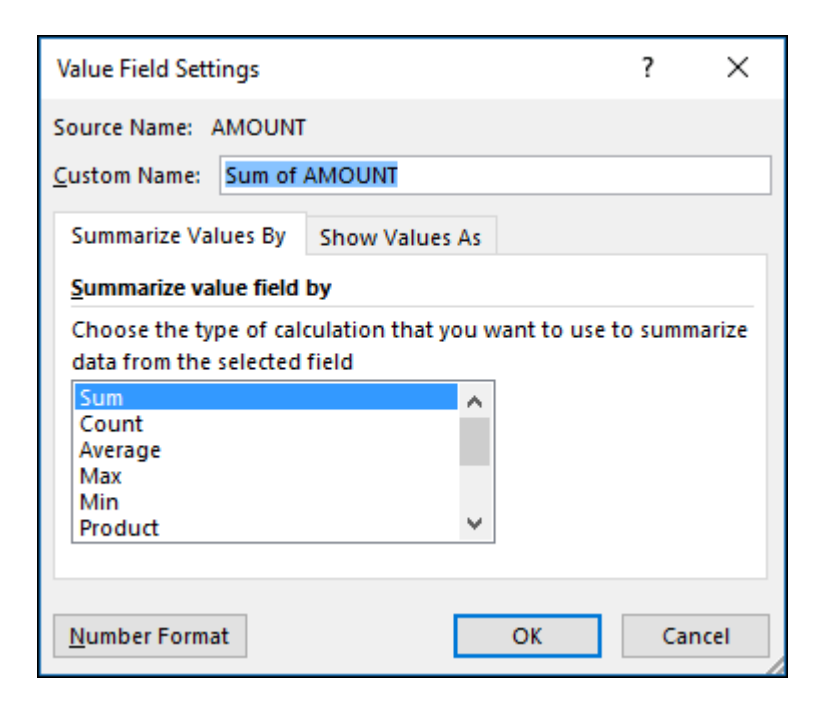

#### 1. SUMME

- Formel: =SUMME(5, 5) oder
   =SUMME(A1, B1) oder
   =SUMME(A1:B5)
- Mit der Formel SUMME können Sie 2 oder mehr Zahlen addieren.
   Sie können in dieser Formel auch Zellbezüge verwenden.

#### 2. ANZAHL

- Formel: =ANZAHL(A1:A10)
- Die Zählformel zählt die Anzahl der Zellen in einem Bereich, die Zahlen enthalten.
- Diese Formel funktioniert nur mit Zahlen. Sie zählt nur die Zellen, in denen sich Zahlen befinden.

#### 3. ANZAHL2

- Formel: =ANZAHL2(A1:A10)
- Zählt die Anzahl der nicht leeren Zellen in einem Bereich. Es werden Zellen gezählt, die Zahlen und/oder andere Zeichen enthalten.
- Die ANZAHL2-Formel funktioniert mit allen Datentypen.
- Sie zählt die Anzahl der nicht leeren Zellen, unabhängig vom Datentyp.

- 4. LEN
- Formel: =LEN(A1)
- Die LEN-Formel zählt die Anzahl der Zeichen in einer Zelle, einschließlich Leerzeichen.

#### 5. TRIM

- Formel: =TRIM(A1)
- Löscht Leerzeichen in einer Zelle, mit Ausnahme von einzelnen Leerzeichen zwischen Wörtern.

#### 6. RECHTS, LINKS, MITTE

- Formeln: = RECHTS(Text, Anzahl der Zeichen), =LINKS(Text, Anzahl der Zeichen), =MITTE(Text, Startnummer, Anzahl der Zeichen).
- Diese Formeln geben die angegebene Anzahl von Zeichen aus einer Zeichenkette zurück.
- RECHTS gibt die Anzahl der Zeichen von rechts in der Zeichenkette an
- LINKS gibt die Anzahl der Zeichen von links an
- Mit MITTE erhalten Sie die angegebene Anzahl von Zeichen ab der Mitte des Wortes.

#### 7. SUMWENN, ANZAHLWENN, MITTELWERTWENN

- Formeln: =SUMWENN(Bereich, Kriterien, Summe\_Bereich), =ANZAHLWENN(Bereich, Kriterien), =MITTELWERTWENN(Bereich, Kriterien, Durchschnitt\_Bereich)
- Diese Formeln erfüllen alle ihre jeweiligen Funktionen (SUMME, ZAEHLUNG, MITTELWERT), WENN die Kriterien erfüllt sind.
- Es gibt auch die Formeln: SUMWENNS, ANZAHLWENNS, MITTELWERTWENNS, die auf der Grundlage mehrerer Kriterien, die Sie in die Formel eingeben, ihre jeweiligen Funktionen ausführen.

#### 8. VERKETTEN

- Kombination von Daten in 2 (oder mehr) verschiedenen Zellen in einer Zelle.
- Dies kann mit der Excel-Formel "Verketten" oder durch einfaches Einfügen des Symbols & zwischen die beiden Zellen geschehen.
- Wenn ich "EUPA" in Zelle A1 und "NEXT" in Zelle B1 habe, könnte ich folgende Formel eingeben: =A1&" "&B1 und ich würde "EUPA NEXT" erhalten.

**e** 

eu

#### Weitere Excel-Formeln

- Zeitformeln (JETZT, HEUTE, MONAT, JAHR, TAG, usw.)
- Andere Formeln wie UND und ODER

- Um ein Diagramm einzufügen:
- Wählen Sie die Zellen aus, die Sie in einem Diagramm darstellen möchten, einschließlich der Spalten- und ZeilenbeschrWENNtungen.
   Diese Zellen werden die Quelldaten für das Diagramm sein.
- In unserem Beispiel haben wir die Zellen A1:F24 ausgewählt.

|    | А | В     | С      | D | E      | F    |
|----|---|-------|--------|---|--------|------|
| 1  | A | ALCOH | FOOD   | K | TRPORT | Х    |
| 2  | 3 | 8.99  | 157.05 | 0 | 80.51  | 692  |
| 3  | 2 | 17.75 | 70.78  | 0 | 40.72  | 272  |
| 4  | 2 | 2.97  | 177.2  | 0 | 29.31  | 1130 |
| 5  | 2 | 13.5  | 75.11  | 2 | 38.11  | 535  |
| 6  | 2 | 47.41 | 147.89 | 0 | 108.27 | 767  |
| 7  | 2 | 49.73 | 116.94 | 0 | 503.75 | 682  |
| 8  | 2 | 58.07 | 74.85  | 2 | 76.15  | 1008 |
| 9  | 2 | 34.56 | 101.24 | 0 | 27.22  | 1132 |
| 10 | 2 | 29.1  | 68.49  | 2 | 64.76  | 891  |
| 11 | 2 | 2.2   | 190.3  | 0 | 57.57  | 1264 |
| 12 | 2 | 17.95 | 45.29  | 0 | 78.86  | 738  |
| 13 | 2 | 31.79 | 75.18  | 1 | 57.23  | 431  |
| 14 | 3 | 42.9  | 128.53 | 1 | 417.77 | 1271 |
| 15 | 2 | 26.97 | 95.63  | 3 | 70.1   | 709  |
| 16 | 1 | 18.69 | 81.14  | 0 | 109.1  | 451  |
| 17 | 2 | 39.73 | 117.34 | 3 | 100.73 | 975  |
| 18 | 1 | 7.28  | 63.56  | 0 | 18.98  | 309  |
| 19 | 2 | 46.3  | 110.51 | 2 | 79.34  | 775  |
| 20 | 1 | 5.13  | 40.64  | 0 | 31.95  | 206  |
| 21 | 2 | 13.85 | 241.23 | 3 | 157.12 | 445  |
| 22 | 3 | 26.87 | 158.49 | 1 | 109.89 | 797  |
| 23 | 2 | 3.6   | 98.25  | 2 | 7.13   | 495  |
| 24 | 3 | 0.7   | 80.02  | 1 | 26.42  | 732  |
| 25 | 2 | 3.83  | 115.03 | 3 | 22.6   | 859  |
| 26 | 2 | 58.13 | 244.31 | 0 | 155.09 | 1903 |
| 27 | 1 | 5.2   | 60.8   | 0 | 41.65  | 476  |
| 28 | 2 | 1.95  | 67.37  | 1 | 254.83 | 881  |
| 29 | 1 | 4     | 63.44  | 0 | 201.35 | 480  |
| 30 | 2 | 21.29 | 58.29  | 0 | 36.51  | 660  |
| 31 | 1 | 0.5   | 29.14  | 0 | 11.95  | 144  |
| 32 | 1 | 4.38  | 172.57 | 4 | 244.89 | 616  |
| 33 | 2 | 12.65 | 100.52 | 3 | 54.98  | 506  |
| 34 | 2 | 20.55 | 53,78  | 0 | 21.74  | 192  |

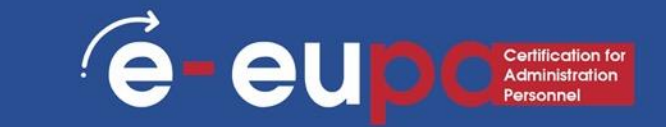

- Klicken Sie auf der Registerkarte Einfügen auf den gewünschten Diagrammbefehl. In unserem Beispiel wählen wir "Spalte".
- Wählen Sie den gewünschten
   Diagrammtyp aus dem
   Dropdown-Menü

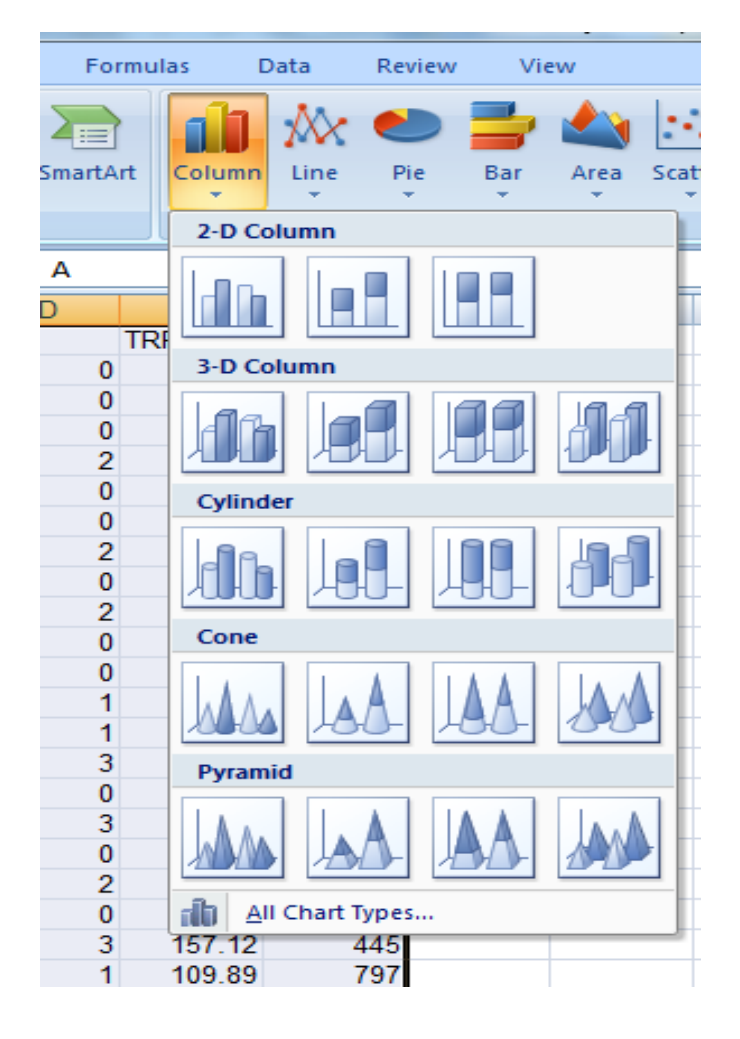

- Das ausgewählte Diagramm wird in das Arbeitsblatt eingefügt.
- Mit Excel können Sie
   Diagrammelemente hinzufügen
- Um ein Diagrammelement hinzuzufügen, klicken Sie auf der Registerkarte Design auf den Befehl Diagrammelement hinzufügen und wählen dann aus dem Dropdown-Menü aus.

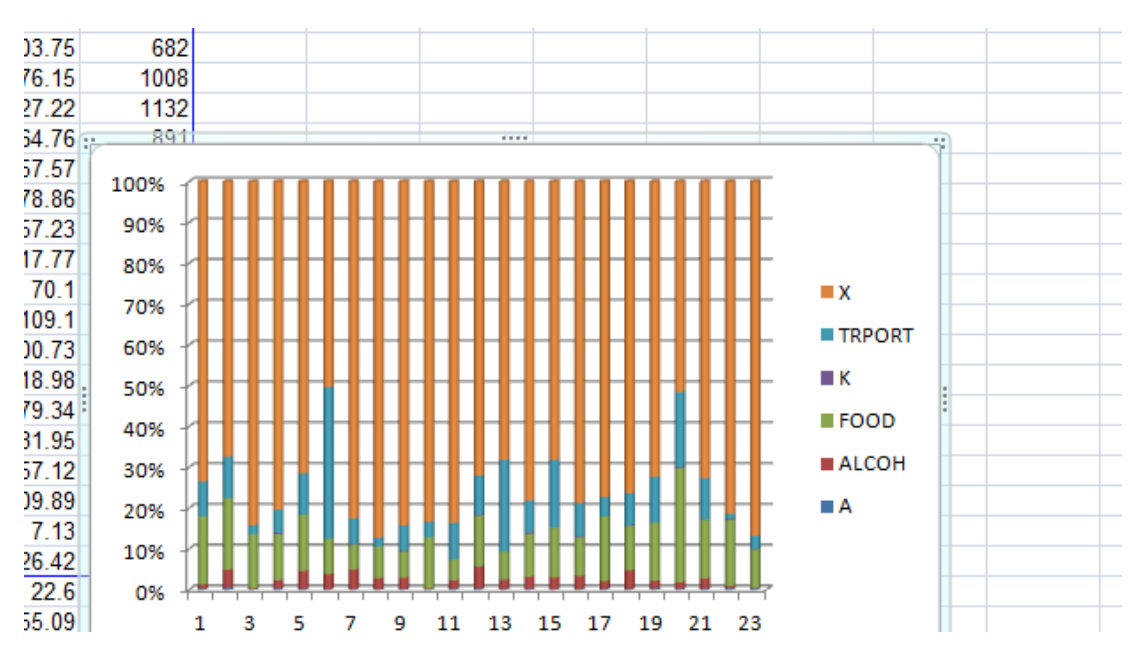

- Das ausgewählte Diagramm wird in das Arbeitsblatt eingefügt.
- Mit Excel können Sie
   Diagrammelemente hinzufügen
- Um ein Diagrammelement hinzuzufügen, klicken Sie auf der Registerkarte Design auf den Befehl Diagrammelement hinzufügen und wählen dann aus dem Dropdown-Menü aus.

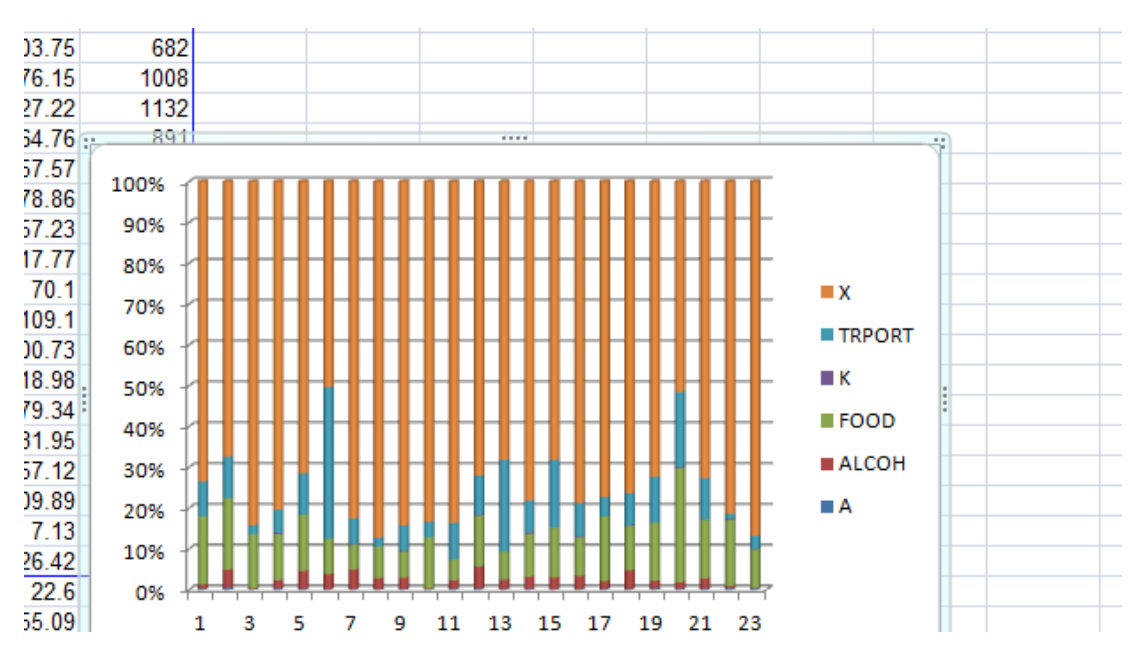

# Rechtschreibung und Grammatik in Excel

- Klicken Sie auf der Registerkarte Überprüfung auf Rechtschreibung.
- Das Dialogfeld Rechtschreibung wird angezeigt. Für jeden Rechtschreibfehler in Ihrem Arbeitsblatt wird die Rechtschreibprüfung versuchen, Vorschläge für die richtige Schreibweise zu machen
- Nach der Überprüfung aller Rechtschreibfehler wird ein Dialogfeld angezeigt. Klicken Sie auf OK, um die Rechtschreibprüfung zu schließen.

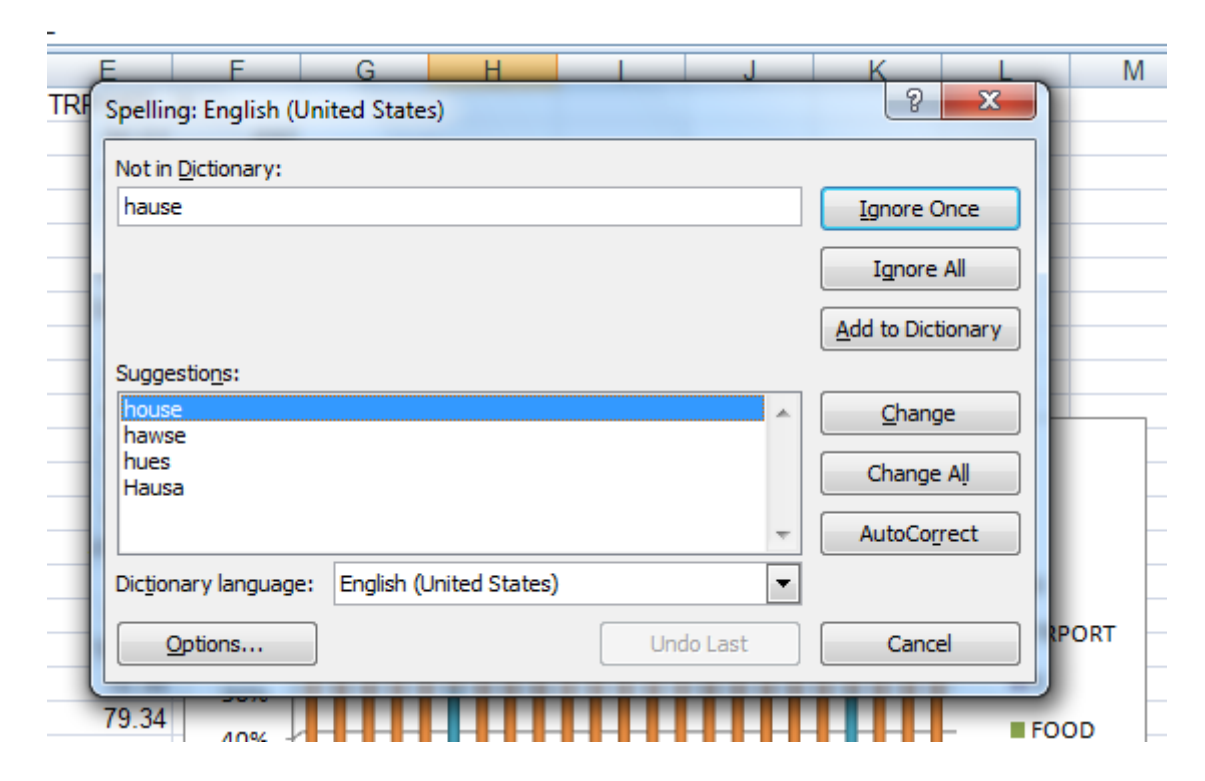

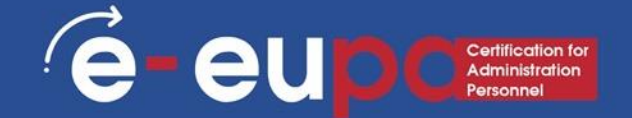

- Welche Funktionen von Excel sind f
  ür die Erstellung oder Bearbeitung von Nicht-Routinedokumenten erforderlich?
- Wie kann man die Rechtschreibung und Grammatik eines Arbeitsblatts überprüfen?
- Wie können wir ein Diagramm hinzufügen?

# Wiederholungsfragen

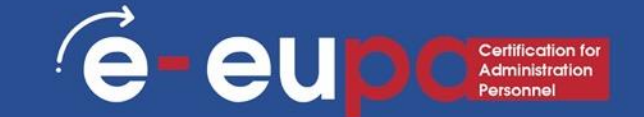

- Excel-Tabellen organisieren Informationen
- Formeln und Funktionen
  - Scheiben einfrieren
  - Wenn Funktionen
  - Bedingte Formatierung
  - SVERWEIS
  - Pivot-Tabellen
  - Andere Formeln
  - Diagramme
  - Rechtschreibung und Grammatik

**Tabellenkalkulation erstellen** 

EUPA\_LO78\_M\_01
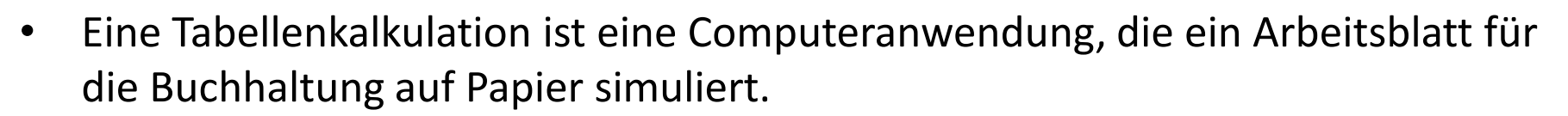

- Wenn Sie in einem Arbeitsblatt Berechnungen einrichten, aktualisiert das Arbeitsblatt automatisch alle berechneten Werte, die auf diesem Eintrag basieren, wenn ein Eintrag in einer Zelle geändert wird.
- In Excel gibt es Hunderte von Funktionen, die verwendet werden können. Diese Funktionen können Formeln sein, mit denen bestimmte Operationen ausgeführt werden. Diese Formeln sind bereits im Programm vorhanden.

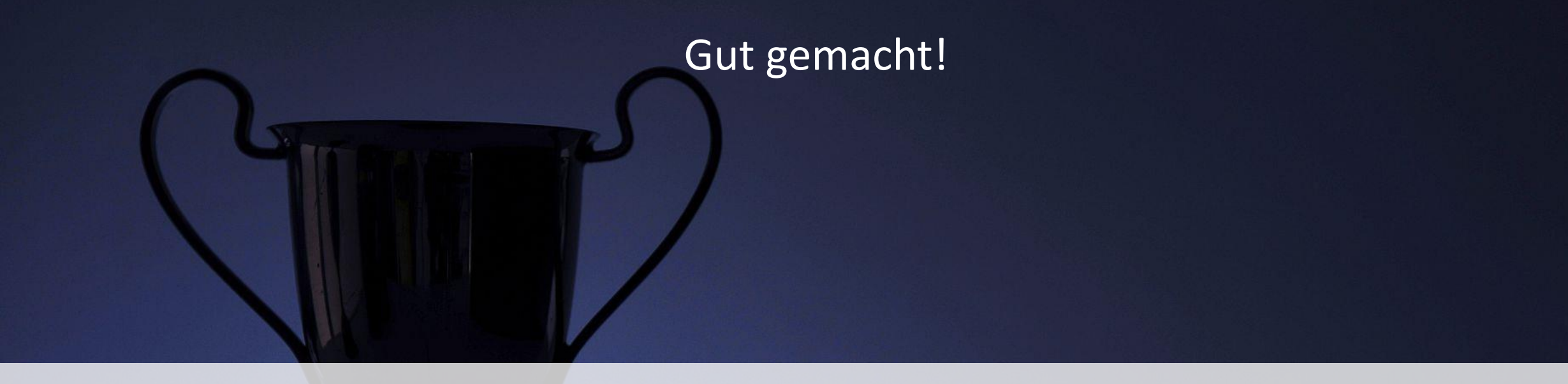

## Lerneinheit 2.12 ist abgeschlossen!

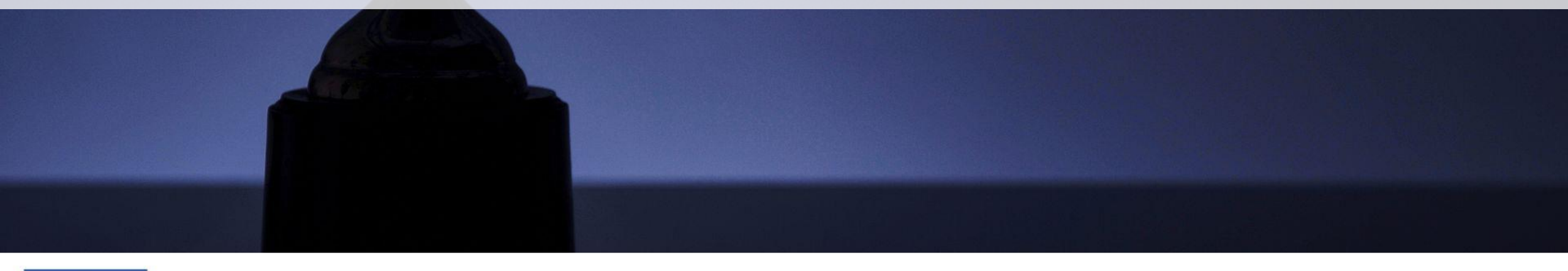

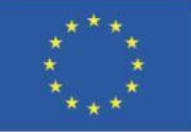

Kofinanziert von der Europäischen Union Von der Europäischen Union finanziert. Die geäußerten Ansichten und Meinungen entsprechen jedoch ausschließlich denen des Autors bzw. der Autoren und spiegeln nicht zwingend die der Europäischen Union oder der Europäischen Exekutivagentur für Bildung und Kultur (EACEA) wider. Weder die Europäische Union noch die EACEA können dafür verantwortlich gemacht werden.

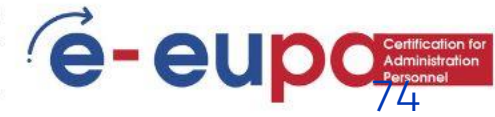